## SDTM-ETL 4.2 User Manual and Tutorial

Author: Jozef Aerts, XML4Pharma

Last update: 2023-04-30

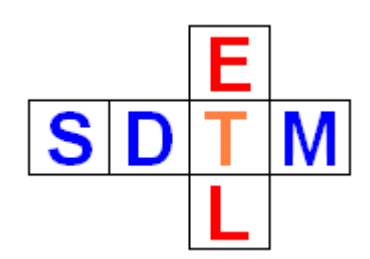

## **Tutorial: Working with hypervertical structures**

## **Table of Contents**

| Introduction                                                                        | l |
|-------------------------------------------------------------------------------------|---|
| An ODM example with the classic structure                                           | l |
| An ODM example of a hypervertical structure                                         | 3 |
| Treatment of classic ODM and of "hypervertical ODM" in SDTM-ETL                     | 5 |
| Classic ODM                                                                         | 5 |
| Hypervertical ODM                                                                   | 7 |
| Generating the mappings for LBTESTCD and LBTEST 10                                  | ) |
| Generating the mapping for LBTESTCD 10                                              | ) |
| Generating the mapping for LBTEST27                                                 | 7 |
| Getting the collected values - Using a relative path as an alternative              | 3 |
| Developing mappings and assigning values for LBSPEC, LBSTRESC, LBSTRESN, LBSTRESU34 | 1 |
| Timing Variables and date and time formatting                                       | 5 |
| Conclusions                                                                         | 3 |

## Introduction

Hypervertical structures, in database theory also entity-attributes-value (EAV) tables, with rows containing a parameter name (key), parameter label/description and parameter value, are first somewhat unusual when generating SDTM, this although SDTM itself, at least for the Findings datasets, is also a hypervertical structure (-TESTCD, -TEST, -ORRES).

Whereas in classic ODM, data is organized hierarchically in visits (StudyEvent), forms (Form), subforms (ItemGroup) and the data themselves (Item), for hypervertical structures, the visit, the form and (when applicable) the subform are just fields from the table.

Especially in Phase 1 studies, one will find such data structures, especially when the ODM is generated from e.g. CSV or SAS files, e.g. as generated using the <u>ODMGenerator</u> software.

In SDTM-ETL 4.2, we added new features and wizards for making it easier to work with such hypervertical structures.

## An ODM example with the classic structure

In classic ODM, all data is organized per subject visit, per form, per subform, per datapoint. For example:

```
<SubjectData SubjectKey="001">
   <StudyEventData StudyEventOID="BASELINE">
        <FormData FormOID="F BASELINE">
            <ItemGroupData ItemGroupOID="IG_COMMON">
                <ItemData ItemOID="I SITE" Value="23"/>
                <ItemData ItemOID="I SUBJECTID" Value="001"/>
                <ItemData ItemOID="I_VISIT" Value="2010-02-27"/>
                <ItemData ItemOID="I_VISITTIME" Value="10:27:33"/>
            </ItemGroupData>
            <ItemGroupData ItemGroupOID="IG_DM">
                <ItemData ItemOID="I_BRTHDT" Value="1957-05-07"/>
                <ItemData ItemOID="I SEX" Value="F"/>
                <ItemData ItemOID="I_RACE" Value="CAUCASIAN"/>
            </ItemGroupData>
            <ItemGroupData ItemGroupOID="IG_SH">
                <ItemData ItemOID="I SMOKING" Value="true"/>
                <ItemData ItemOID="I_NR_CIGARETTES" Value="LT10"/>
            </ItemGroupData>
            <ItemGroupData ItemGroupOID="IG DH">
                <ItemData ItemOID="I_DRINKING" Value="1-2"/>
            </ItemGroupData>
            <ItemGroupData ItemGroupOID="IG_PE_BASE">
                <ItemData ItemOID="I_HEIGHT" Value="193">
                    <MeasurementUnitRef MeasurementUnitOID="MU_CM"/>
                </ItemData>
                <ItemData ItemOID="I_WEIGHT" Value="90">
                    <MeasurementUnitRef MeasurementUnitOID="MU KG"/>
                </ItemData>
                <ItemData ItemOID="I_SYSBP" Value="120">
                    <MeasurementUnitRef MeasurementUnitOID="MU MMHG"/>
                </ItemData>
                <TtemData ItemOID="I DIARP" Value="80">
```

This means that for each data point, there is only a single "ItemData", with the "ItemOID" being the identifier (pointing to an "ItemDef"), and the value of the data point located in the "Value" attribute. For example:

In this case, also the unit of measurement is within the same "ItemData" element as a child "MeasurementUnitRef" element, pointing to a "MeasurementDef" in the metadata. The metadata then are:

```
v<ItemDef DataType="float" Length="5" SignificantDigits="1" Name="Weight" OID="I_WEIGHT" SASFieldName="WEIGHT" SDSVarName="VSORRES">
       ▼<Question>
                 vuestions
<TranslatedText xml:lang="en">Weight</TranslatedText>
<TranslatedText xml:lang="fr">Poids</TranslatedText>
<TranslatedText xml:lang="de">Gewicht</TranslatedText>
<TranslatedText xml:lang="ko"/>
            </Question>
      </westion>
</-- Weight is expected to come either in pounds or in kilogram
</westurementUnitRef MeasurementUnitOID="NU_POUNDS"/>
</westurementUnitRef MeasurementUnitOID="NU_KG"/>
</westurementUnitRef MeasurementUnitOID="NU_KG"/>
</westurementUnitRef MeasurementUnitOID="NU_KG"/>
</westurementUnitRef MeasurementUnitOID="NU_KG"/>
</westurementUnitRef MeasurementUnitOID="NU_KG"/>
</westurementUnitRef MeasurementUnitOID="NU_KG"/>
</westurementUnitRef MeasurementUnitOID="NU_KG"/>
</westurementUnitRef MeasurementUnitOID="NU_KG"/>
</westurementUnitRef MeasurementUnitRef MeasurementUnitRef"/>
</westurementUnitRef MeasurementUnitRef"/>
</westurementUnitRef MeasurementUnitRef"/>
</westurementUnitRef MeasurementUnitRef"/>
</westurementUnitRef"/>
</westurementUnitRef"/>
</westurementUnitRef"/>
</westurementUnitRef"/>
</westurementUnitRef"/>
</westurementUnitRef"/>
</westurementUnitRef"/>
</westurementUnitRef"/>
</westurementUnitRef"/>
</westurementUnitRef"/>
</westurementUnitRef"/>
</westurementUnitRef"/>
</westurementUnitRef"/>
</westurementUnitRef"/>
</westurementUnitRef"/>
</westurementUnitRef"/>
</westurementUnitRef"/>
</westurementUnitRef"/>
</westurementUnitRef"/>
</westurementUnitRef"/>
</westurementUnitRef"/>
</westurementUnitRef"/>
</westurementUnitRef"/>
</westurementUnitRef"/>
</westurementUnitRef"/>
</westurementUnitRef"/>
</westurementUnitRef"/>
</westurementUnitRef"/>
</westurementUnitRef"/>
</westurementUnitRef"/>
</westurementUnitRef"/>
</westurementUnitRef"/>
</westurementUnitRef"/>
</westurementUnitRef"/>
</westurementUnitRef"/>
</westurementUnitRef"/>
</westurementUnitRef"/>
</westurementUnitRef"/>
</westurementUnitRef"/>
</westurementUnitRef"/>
</westurementUnitRef"/>
</westurementUnitRef"/>
</westurementUnitRef"/>
</westurementUnitRef"/>
</westurementUnitRef"/>
</westurementUnitRef"/>
</westurementUnitRef"/>
</westurementUnitRef"/>
</westurementUnitRef"/>
</westurementUnitRef"/>
</westurementUnitRef"/>
</westurementUnitRef"/>
</westurementUnitRef"/>
</westurementUnitRef"/>
</westurementUnitRef"/>
<
                   <MeasurementUnitRef MeasurementUnitOID="MU_KG"/>
              ▼<ErrorMessage>
                         \TranslatedText xml:lang="en">The weight value should be below 150 kg</TranslatedText>
<TranslatedText xml:lang="fr">La valeur du poids doit être en dessous de 150 kilo</TranslatedText>
<TranslatedText xml:lang="de">Jaas Gewicht sollte unter 150 Kg liegen</TranslatedText>
                           <TranslatedText xml:lang="ko"/>
                   </ErrorMessage>
            </RangeCheck>
       <RangeCheck Comparator="LT" SoftHard="Hard">
                   <CheckValue>300</CheckValue>
                   <MeasurementUnitRef MeasurementUnitOID="MU_POUNDS"/>
              w<ErrorMessage>

                   </ErrorMessage>
           </RangeCheck>
```

even showing e.g. rangechecks

and for the unit of measurement:

```
▼<MeasurementUnit Name="Kilograms" OID="MU_KG">

▼<Symbol>

<TranslatedText xml:lang="en">kg</TranslatedText>

<TranslatedText xml:lang="fr">Kilo</TranslatedText>

<TranslatedText xml:lang="de">Kg</TranslatedText>

<TranslatedText xml:lang="ko">킬로그램</TranslatedText>

</Symbol>

<Alias Context="UCUM" Name="kg"/>

</MeasurementUnit>
```

also nicely demonstrating the "internationalization"

## An ODM example of a hypervertical structure

The following figure shows a snapshot of an ODM structure which was obtained from a CSV file using the <u>ODMGenerator</u> software:

```
<ItemGroupDef OID="IG.DEFAULT" Name="Default subform" Repeating="Yes">
    <ItemRef ItemOID="IT.StudyID" Mandatory="No"/>
   <ItemRef ItemOID="IT.SubjectNr" Mandatory="No"/>
    <ItemRef ItemOID="IT.AssessmentNumber" Mandatory="No"/>
   <ItemRef ItemOID="IT.PlannedAssessmentTime" Mandatory="No"/>
   <ItemRef ItemOID="IT.ActualAssessmentTime" Mandatory="No"/>
   <ItemRef ItemOID="IT.AssessmDateTime" Mandatory="No"/>
   <ItemRef ItemOID="IT.AssessmDate" Mandatory="No"/>
   <ItemRef ItemOID="IT.AssessmTime" Mandatory="No"/>
   <ItemRef ItemOID="IT.AssessmPerfDatetime" Mandatory="No"/>
   <ItemRef ItemOID="IT.ActivityName" Mandatory="No"/>
   <ItemRef ItemOID="IT.ActivityComments" Mandatory="No"/>
   <ItemRef ItemOID="IT.ParameterName" Mandatory="No"/>
   <ItemRef ItemOID="IT.ParameterDescription" Mandatory="No"/>
    <ItemRef ItemOID="IT.ParameterValue" Mandatory="No"/>
   <ItemRef ItemOID="IT.NumericResult" Mandatory="No"/>
   <ItemRef ItemOID="IT.CharacterResult" Mandatory="No"/>
   <ItemRef ItemOID="IT.ParameterValueNumericFormatted" Mandatory="No"/>
   <ItemRef ItemOID="IT.CharacterFormattedResult" Mandatory="No"/>
   <ItemRef ItemOID="IT.Unit" Mandatory="No"/>
   <ItemRef ItemOID="IT.SasFormat" Mandatory="No"/>
    <TtemRef ItemOID="IT.SasInformat" Mandatorv="No"/>
```

describing the metadata of what was originally a row in the CSV file.

The codelist generated by the ODMGenerator for the parameter name is then e.g.:

```
<CodeList OID="CL.IT.ActivityName" Name="CL.IT.ActivityName" DataType="text">

<CodeListItem CodedValue="Arrival">

<Decode>

<TranslatedText xml:lang="en">Arrival</TranslatedText>

</Decode>

<CodeListItem>

<CodeListItem CodedValue="COVID_prot">

<Decode>

<TranslatedText xml:lang="en">COVID-19 protection</TranslatedText>

</Decode>

</CodeListItem>

<CodeListItem>

<CodeListItem>

<CodeListItem>

<CodeListItem>

<CodeListItem>

<CodeListItem>

<CodeListItem>

<CodeListItem>

<CodeListItem>

<CodeListItem>

<CodeListItem>

<CodeListItem>

<CodeListItem>

<CodeListItem>

<CodeListItem>

<CodeListItem>

<CodeListItem>

<CodeListItem>

<CodeListItem>

<CodeListItem>

<CodeListItem>

<CodeListItem>

<CodeListItem>

<CodeListItem>

<CodeListItem>

<CodeListItem>

<CodeListItem>

<CodeListItem>

<CodeListItem>

<CodeListItem>

<CodeListItem>

<CodeListItem>

<CodeListItem>

<CodeListItem>

<CodeListItem>

<CodeListItem>

<CodeListItem>

<CodeListItem>

<CodeListItem>

<CodeListItem>

<CodeListItem>

<CodeListItem>

<CodeListItem>

<CodeListItem>

<CodeListItem>

<CodeListItem>

<CodeListItem>

<CodeListItem>

<CodeListItem>

<CodeListItem>

<CodeListItem>

<CodeListItem>

<CodeListItem>

<CodeListItem>

<CodeListItem>

<CodeListItem>

<CodeListItem>

<CodeListItem>

<CodeListItem>

<CodeListItem>

<CodeListItem>

<CodeListItem>

<CodeListItem>

<CodeListItem>

<CodeListItem>

<CodeListItem>

<CodeListItem>

<CodeListItem>

<CodeListItem>

<CodeListItem>

<CodeListItem>

<CodeListItem>

<CodeListItem>

<CodeListItem>

<CodeListItem>

<CodeListItem>

<CodeListItem>

<CodeListItem>

<CodeListItem>

<CodeListItem>

<CodeListItem>

<CodeListItem>

<CodeListItem>

<CodeListItem>

<CodeListItem>

<CodeListItem>

<CodeListItem>

<CodeListItem>

<CodeListItem>

<CodeListItem>

<CodeListItem>

<CodeListItem>

<CodeListItem>

<CodeListItem>

<CodeListItem>

<CodeListItem>

<CodeListItem>

<CodeListItem>

<CodeListItem>

<CodeListItem>

<CodeListItem>

<CodeListItem>

<CodeListItem>

<CodeListItem>

<CodeListItem>

<CodeListIt
```

A data record is then e.g.:

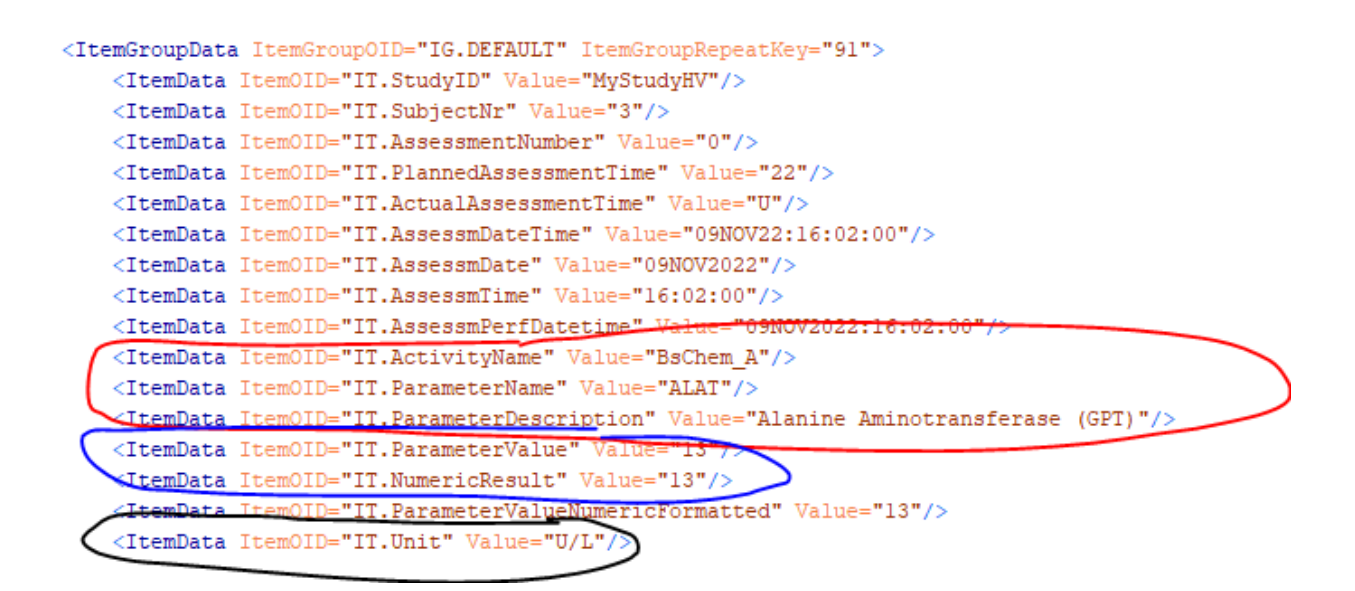

Where the parameter name is "Alanine Aminotransferase", coming from a group "BsChem\_A" (Blood Serum Chemistry), with a result of 13 U/L.

This means that the information about a single data point is now not within a single "ItemData" anymore as in classic ODM, but spread over different "ItemData" elements within the same "ItemGroupData", in our case over "Activity Name", "Parameter Name", "Parameter Value" and "Unit". Typical for such structures is also that information is redundant. E.g. "Study ID", and "Subject Number" will also be found at higher levels of the ODM, i.e. in "ClinicalData/@StudyOID" and in "SubjectData/@SubjectKey".

# Treatment of classic ODM and of "hypervertical ODM" in SDTM-ETL

## **Classic ODM**

In "classic" ODM, one will see a single tree item for each data point definition on the left side. For example:

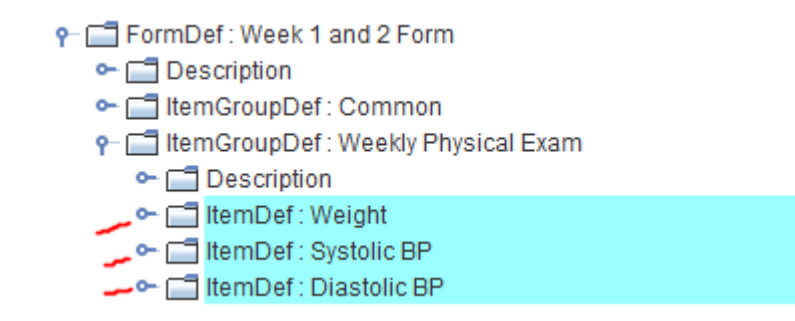

defining 3 data points "weight", "systolic blood pressure" and "diastolic blood pressure". For each of them, when applicable, one or more allowed units of measure can be defined:

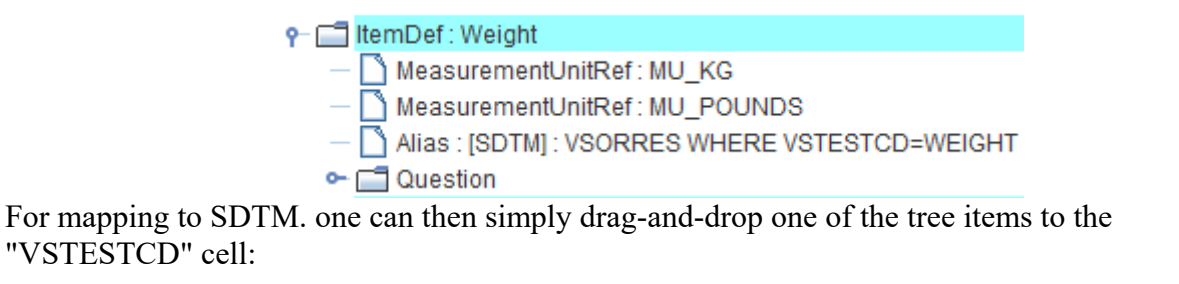

|                                   | 1 |            |            | UV.UVREFID  | UV.UVOFID   | UV.UVLINKID |
|-----------------------------------|---|------------|------------|-------------|-------------|-------------|
| ♀—                                |   |            | MK.MKGRPID | MK.MKREFID  | MK.MKSPID   | MK.MKLNKID  |
| 🗢 🚍 Description                   |   |            | NV.NVSEQ   | NV.NVGRPID  | NV.NVREFID  | NV.NVSPID   |
| 🗣 🗢 ItemDef : Weight 🔪            |   |            | OE.OESEQ   | OE.OEGRPID  | OE.OELNKID  | OE.OELNKGRF |
| 🕶 🗢 ItemDef : Systolic BP         |   |            | RP.RPGRPID | RP.RPREFID  | RP.RPSPID   | RP.RPLNKID  |
| 🕶 🗢 ItemDef : Diastolic BP        |   |            | RE.RESEQ   | RE.REGRPID  | RE.REREFID  | RE.RESPID   |
| - Alias : [SDTM] : VS             |   |            | UR.URGRPID | UR.URREFID  | UR.URSPID   | UR.URLNKID  |
| - E FormDef : Laboratory          |   |            | PC.PCGRPID | PC.PCREFID  | PC.PCSPID   | PC.PCTESTCE |
|                                   |   |            | PP.PPGRPID | PP.PPTESTCD | PP.PPTEST   | PP.PPCAT    |
|                                   |   |            | PE.PEGRPID | PE.PESPID   | PE.PETESTCD | PE.PETEST   |
| • ItemGroupDet: Common            |   |            | FT.FTGRPID | FT.FTREFID  | FT.FTSPID   | FT.FTTESTCD |
| ♀— □ ItemGroupDef : Hematology    |   |            | QS.QSGRPID | QS.QSSPID   | QS.QSTESTCD | QS.QSTEST   |
| 🗢 🔚 Description                   |   |            | RS.RSGRPID | RS.RSREFID  | RS.RSSPID   | RS.RSLNKID  |
| 🕶 🔶 ItemDef : Laboratory Name     | 1 | $\searrow$ | SC.SCGRPID | SC.SCSPID   | SC.SCTESTCD | SC.SCTEST   |
| 🕶 🗢 ItemDef : Laboratory ID       |   |            | SS.SSGRPID | SS.SSSPID   | SS.SSTESTCD | SS.SSTEST   |
| - ItemDef : Accession Number      |   |            | TUNUGRPID  | TU.TUREFID  | TU.TUSPID   | TU.TULNKID  |
|                                   |   |            | TR.TRGRPID | TR.TRREFID  | TR.TRSPID   | TR.TRLNKID  |
| <ul> <li>HamDef: RBC</li> </ul>   |   |            | VS.VSGRPID | VS.VSSPID   | VS.VSTESTCD | VS.VSTEST   |
|                                   |   |            | FA.FAGRPID | EA.FASPID   | FA.FATESTCD | FA.FATEST   |
| • • ItemDet : RBC Normal Range Lo |   |            | SR.SRGRPID | SR.SRREFID  | SR.SRSPID   | SR.SRTESTCE |
| 🗢 🗣 ItemDef : RBC Normal Range Hi |   |            | VS.VSGRPID | VS.VSSPID   | VS.VSTESTCD | VS.VSTEST   |
|                                   |   |            |            |             |             |             |

and then, with the wizard that is showing up, indicate that one want to have an SDTM row for every visit and also for "Systolic BP" and for "Diastolic BP", with the identifier of the item ("ItemOID") being mapped to the controlled terminology for VSTESTCD:

-

| 🎒 Impor | t ItemDef: Weight - for SDTM Variable V | S.VSTESTCD                     |                    |                 |               |
|---------|-----------------------------------------|--------------------------------|--------------------|-----------------|---------------|
| ?       | Import XPath expression for Iter        | mData <mark>Value</mark> attri | bute (from Clinica | l Data)         |               |
| _       | Import XPath expression for and         | other ItemData at              | tribute/subelemer  | t (from Clinica | al Data)      |
| _       | ItemOID                                 |                                |                    |                 | -             |
|         | Import ItemDef attribute value (s       | static value from §            | Study Definition)  |                 |               |
| (       | Generalize for all StudyEvents          | Except for                     | No Exceptions      | Only for        | No Inclusions |
|         | Generalize for all Forms                | Except for                     | No Exceptions      | Only for        | No Inclusions |
|         | Generalize for all ItemGroups           | Except for                     | No Exceptions      | Only for        | No Inclusions |
|         | eneralize for all Items                 | Except for                     | No Exceptions      | Only for        | No Inclusions |
|         | View/Edit XPath expression (adv         | vanced)                        |                    | $\smile$        | /             |
| 🙆 Inc   | lusions for ItemDef                     |                                |                    |                 | ×             |
|         |                                         |                                |                    |                 |               |
| ?       | ✓ I_WEIGHT - Weight                     |                                |                    |                 |               |
| _       | I_SYSBP - Systolic BP                   |                                |                    |                 |               |
|         | ✓ I_DIABP - Diastolic BP                |                                |                    |                 | -             |
|         |                                         | Clear All                      |                    |                 |               |
|         |                                         |                                |                    |                 |               |
|         | OH                                      | Cancel                         |                    |                 |               |
|         |                                         |                                |                    |                 |               |

This then starts the "Mapping Wizard", as explained in many other of our tutorials.

For VSORRES, one will then do the same drag-and-drop, but then wanting to retrieve the "Value" from the item, not the identifier:

| ? | <ul> <li>Import XPath expression for ItemData Value attribute (from Clinical Data)</li> <li>Import XPath expression for another ItemData attribute/subelement (from Clinical Data)</li> <li>Import ItemDef attribute value (static value from Study Definition)</li> </ul> |            |               |          |               |  |  |
|---|----------------------------------------------------------------------------------------------------|------------|---------------|----------|---------------|--|--|
|   | Generalize for all StudyEvents                                                                                                    | Except for | No Exceptions | Only for | No Inclusions |  |  |
|   | Generalize for all Forms                                                                                                    | Except for | No Exceptions | Only for | No Inclusions |  |  |
|   | Generalize for all ItemGroups                                                                                                    | Except for | No Exceptions | Only for | No Inclusions |  |  |
|   | ✓ Generalize for all Items                                                                                                    | Except for | No Exceptions | Only for | 3 Inclusions  |  |  |
|   | ODM ItemDef Lenghth: 6 SDTM Variable Length: 80 Set SDTM Variable Length to ODM ItemDef Length                                                                                                    |            |               |          |               |  |  |
|   |                                                                                                    |            |               |          |               |  |  |
|   | View/Edit XPath expression (adv                                                                                                    | vanced)    |               |          |               |  |  |

The further treatment of SDTM/SEND generation for "classic" ODM is explained in the many tutorials that can also be found on <u>our website</u>.

## Hypervertical ODM

In ODM with an "hypervertical" structure, an Item will no longer represent a single data point any more, but just representing one of the many attributes of the "entity-attribute-value" structure:

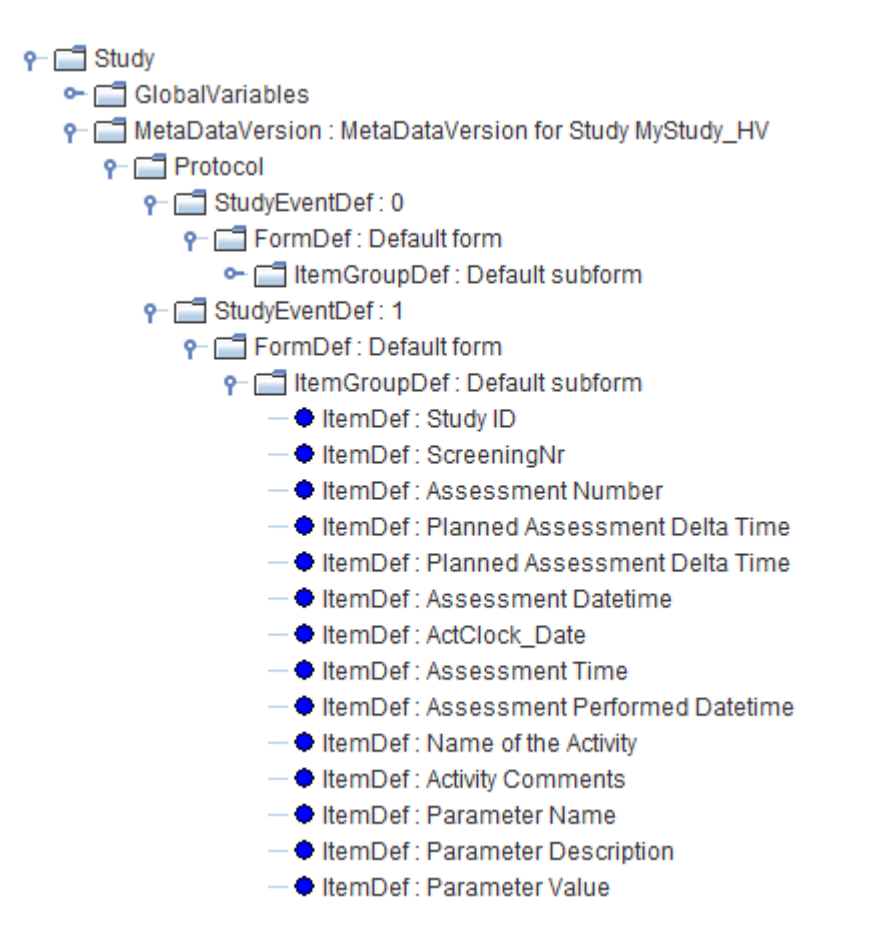

Or when one chooses to display with the OID identifier (menu "View - ODM tree with OIDs"):

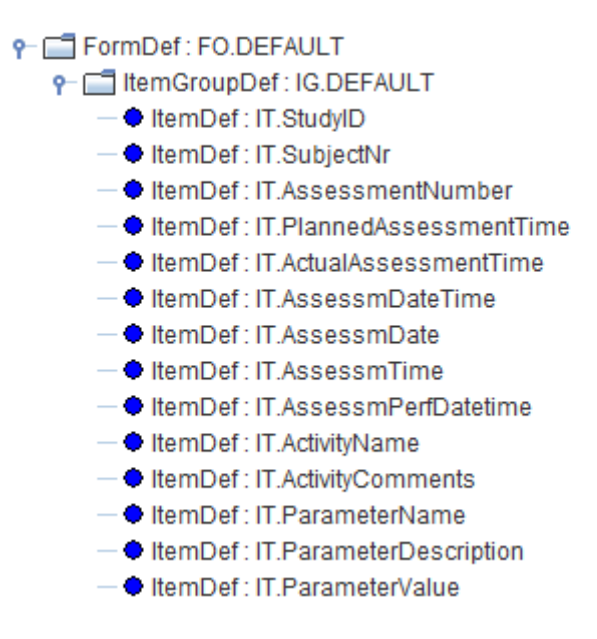

with the <u>values</u> of "Parameter Name" (OID "IT.ParameterName") essentially representing the data point definitions, i.e. the "entities".

We can see the list of the entities by navigating to the codelist "CL.IT.ParameterName" in the ODM tree:

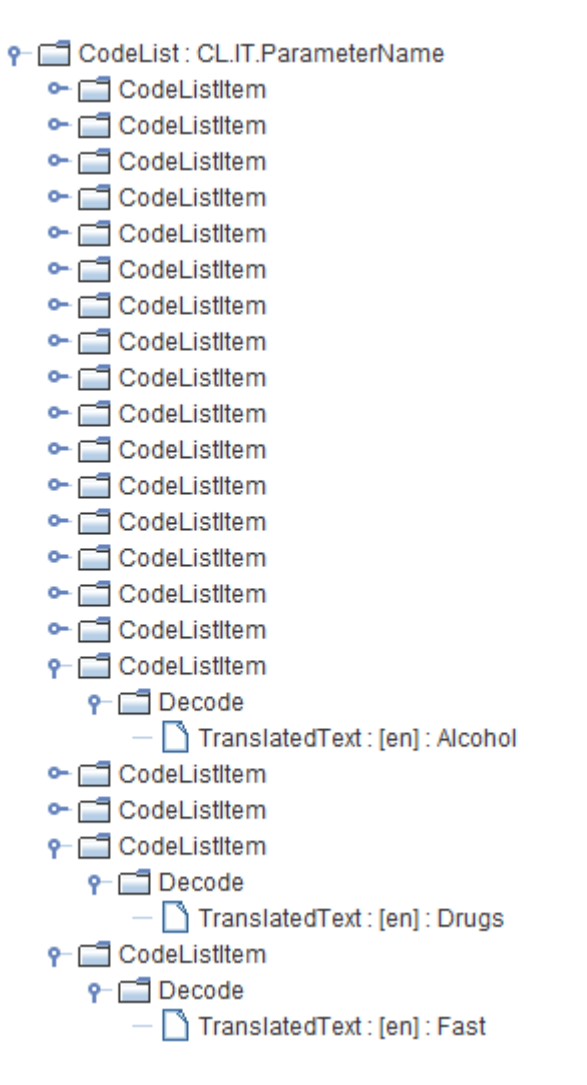

or, more easily, select "Parameter Name" (IT.ParameterName) and then use the menu "View - Item CodeList Details", leading to e.g. :

| Details for CodeList: Parameter name for assessment (OID: CL.IT.ParameterName) | $\times$ |
|--------------------------------------------------------------------------------|----------|
|--------------------------------------------------------------------------------|----------|

| QRS             | en        | QRS                         |
|-----------------|-----------|-----------------------------|
| QT              | en        | QT                          |
| QTcF            | en        | QTcF                        |
| DiastBPsup      | en        | Diastolic BP supine         |
| HRsup           | en        | Heart Rate supine           |
| SystBPsup       | en        | Systolic BP supine          |
| Temperature     | en        | Temperature                 |
| ALAT            | en        | Alanine Aminotransferase    |
| ASAT            | en        | Aspartate Amino Transferase |
| Albumin         | en        | Albumin                     |
| AlkPhos         | en        | Alkaline Phosphatase        |
| BiliConjug      | en        | Conjugated bilirubin        |
| BiliTotal       | en        | Total Bilirubin             |
| CKD_Epi         | en        | Creatinine clearance        |
| 4               |           | Calaium                     |
| Max. Length for | CodedValu | ue: 12                      |
| max. Lengui ioi | Coueuvan  |                             |

## Generating the mappings for LBTESTCD and LBTEST

All the following only applies to the case of ODM with an hypervertical structure. The "classic ODM" case is explained in many other of our tutorials.

Now, let's start with trying to generate an SDTM dataset for LB (Laboratory Test Findings).

### Generating the mapping for LBTESTCD

We first generate the mapping for LBTESTCD, which usually is the "looping variable", i.e. we will iterate over all the values for which there is an entry in the ODM or "one record per lab test result per subject". In the SDTM table, we can see that LBTESTCD is the "looping variable" as it has a light-blue border on the cell:

| RS.RSLNKID  | RS.RSLNK    |
|-------------|-------------|
| LB.LBTESTCE | ) LB.LBTEST |
| 20.20120102 | 20.201201   |

So, for obtaining a value for LBTESTCD, we must drag-and-drop the "Parameter Name" from the ODM tree to the SDTM "LBTESTCD" cell, after we created a study-specific instance of LB:

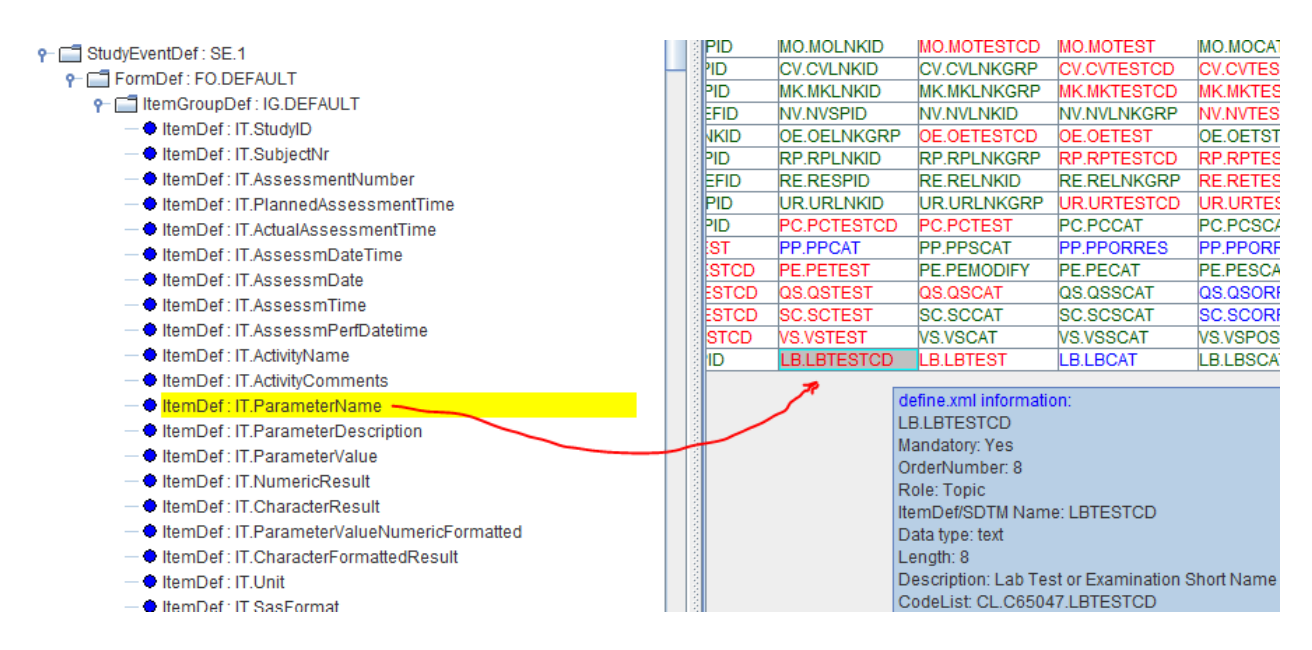

leading to the first wizard:

| Import XPath expression for and     | Import XPath expression for another ItemData attribute/subelement (from Clinical Data) |                   |          |               |  |  |  |
|-------------------------------------|----------------------------------------------------------------------------------------|-------------------|----------|---------------|--|--|--|
| ItemOID                             |                                                                                        |                   |          | •             |  |  |  |
| O Import ItemDef attribute value (s | tatic value from 9                                                                     | Study Definition) |          |               |  |  |  |
| Generalize for all StudyEvents      | Except for                                                                             | No Exceptions     | Only for | No Inclusions |  |  |  |
| Generalize for all Forms            | Except for                                                                             | No Exceptions     | Only for | No Inclusions |  |  |  |
| Generalize for all ItemGroups       | Except for                                                                             | No Exceptions     | Only for | No Inclusions |  |  |  |
| Generalize for all Items            | Except for                                                                             | No Exceptions     | Only for | No Inclusions |  |  |  |
| View/Edit XPath expression (adv     | /anced)                                                                                |                   |          |               |  |  |  |

We immediately check the checkbox "Generalize for all StudyEvents", as we want to capture lab data for all the visits, and not for one single visit.

The choice "Import XPath expression for another ..." with choice for "ItemOID" is automatically selected in the case of -TESTCD variables. This is also the most obvious choice in the case of "classic", i.e. non-hypervertical ODM structures, as in that case, the OID ItemOID represents the test itself (e.g. "Albumin", "Bilirubin", ...).

In the case of a "hypervertical" structure, this is however not the case anymore, where the test name essentially is in the "Value" of the ItemData (see section "An ODM example of a hypervertical structure").

So we need to check the radiobutton "Import XPath expression for ItemData Value attribute ...":

After clicking OK, the second wizard is displayed:

lmport ItemDef: Parameter Name - for SDTM Variable LB.LBTESTCD

| <ul> <li>Import XPath expression for another ItemData attribute/subelement (from Clinical Data)</li> <li>Import ItemDef attribute value (static value from Study Definition)</li> </ul> |            |               |          |              |  |
|----------------------------------------------------------------------------------------------------|------------|---------------|----------|--------------|--|
| Generalize for all StudyEvents                                                                                                    | Except for | No Exceptions | Only for | No Inclusion |  |
| Generalize for all Forms                                                                                                    | Except for | No Exceptions | Only for | No Inclusion |  |
| Generalize for all ItemGroups                                                                                                    | Except for | No Exceptions | Only for | No Inclusion |  |
| Generalize for all Items                                                                                                    | Except for | No Exceptions | Only for | No Inclusion |  |
| ODM ItemDef Lenghth: 81 SDTM Variable Length: 8                                                                                                    |            |               |          |              |  |
| View/Edit XPath expression (advanced)                                                                                                    |            |               |          |              |  |

As we want to map each of the "activities" to an SDTM LBTESTCD (which is under CDISC controlled terminology), we select the radiobutton "Use CodeList from the SDTM Variable", and then click "OK". This leads to:

|   | ×                                                                                                    |
|---|----------------------------------------------------------------------------------------------------|
| ? | <ul> <li>I want to use the CodeList-CodeList mapping wizard</li> <li>My ODM coded values already correspond to the SDTM CodeList coded values</li> <li>First make a pre-selection of the ODM coded values</li> </ul> |
|   | OK                                                                                                    |

Very often, using the "CodeList-CodeList" mapping wizard is the smartest choice, as it allows some automation (see further on). However, we do not want to map **<u>every</u>** activity name to a value for LBTESTCD, as there can be hundred of such, and only a small part of it may be lab tests. New in SDTM-ETL 4.2 is therefore the checkbox "First make a pre-selection of the ODM coded values", which we must check in order to be able to make such a pre-selection:

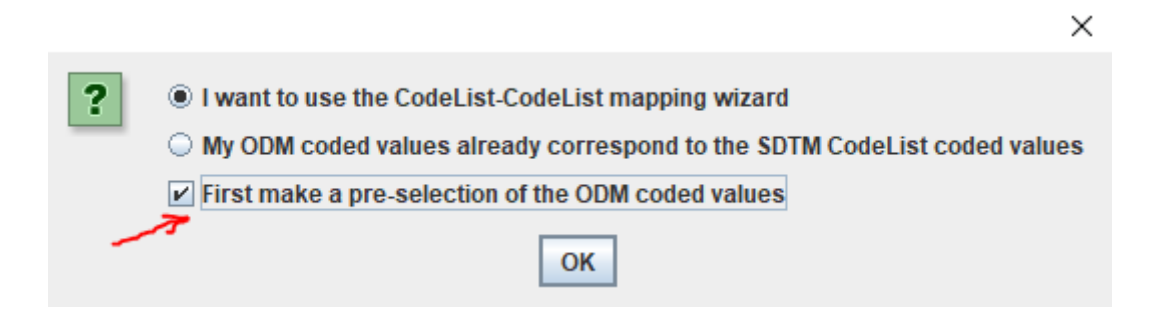

Clicking OK then leads to:

#### Please select the CodeList items you want to use for mappin... 🛛 🗙

| i | COVID_prot               | • |
|---|--------------------------|---|
|   | COVID protection present |   |
|   | Cov_Posit                |   |
|   | Cov_Symp                 |   |
|   | Questions                |   |
|   | Contract                 |   |
|   | CopyICF                  |   |
|   | ICF_FutResea             |   |
|   | ICF_Recruit              |   |
|   | ICF_SampStor             |   |
|   | ICF_Version              |   |
|   | VCT_Check                |   |
|   |                          | • |
|   | ОК                       |   |

Now it is clear that the parameter "COVID protection" is not about a lab values, so we do not want to map it to LBTESTCD.

At this point, it is often clever to <u>not</u> to try to map <u>each</u> lab test to LBTESTCD, but to limit the selection to a group of lab tests that belong together, e.g. serum chemistry tests. A look into the annotated CRF can often help in making the right selection.

One can then generate another instance of the LB domain e.g. for "Urinalysis", "Hematology", "Coagulation", etc.. This mechanism is often called "split data sets", which essentially is a false name, as we do not split data sets, but generate different ones right from the start.

Having different data sets for different categories for lab tests is also advantageous for the (regulatory) reviewer, as LB datasets can easily grow to millions of records, making it difficult to review them.

In our case, we only want to include serum chemistry tests, and thus start selecting:

#### Please select the CodeList items you want to use for mappin... X

| i | SystBPsup                |   |
|---|--------------------------|---|
|   | Temperature              |   |
|   | ALAT                     |   |
|   | Alanine Aminotransferase | = |
|   | AlkPhos                  |   |
|   | BiliConjug               |   |
|   | BiliTotal                |   |
|   | CKD_Epi                  |   |
|   | Calcium                  |   |
|   | Creatinin                |   |
|   | GammaGT                  | Ţ |
|   | OK                       |   |

The tooltips, representing the "decoded" values often help making the right selection, as well as a look in the annotated CRF on the "Blood Serum Chemistry" page (activity with ID BSChem\_A and BSChem\_Gluc):

| Please sele | ect the CodeList items you want to use for mappin | $\times$ |
|-------------|---------------------------------------------------|----------|
| i           | Temperature                                       | 1        |
|             | ✓ ALAT                                            |          |
|             | ✓ ASAT                                            |          |
|             | ✓ Albumin                                         |          |
|             | ✓ AlkPhos                                         |          |
|             | ☑ BiliConjug                                      |          |
|             | ✓ BiliTotal                                       |          |
|             | CKD_Epi                                           |          |
|             | ✓ Calcium                                         |          |
|             | ✓ Creatinin                                       |          |
|             | ✓ GammaGT                                         |          |
|             | LDH                                               | -        |
|             | ОК                                                |          |

Remark that when one misses one, or has one too much, one can later still correct in the mapping script, but this requires a little bit of understanding of XPath expressions (see later). Of course, one can also always do the drag-and-drop over again, and overwrite the prior mapping.

Clicking "OK" then leads to:

|                                | ODM CodeList Item                                                                                                    | SDTM CodeLi                                                                                       | st Item   |                                                     |            |
|--------------------------------|----------------------------------------------------------------------------------------------------|---------------------------------------------------------------------------------------------------|-----------|-----------------------------------------------------|------------|
|                                | Show ODM decoded va                                                                                                    | lues                                                                                              |           |                                                     |            |
|                                | ALAT                                                                                                    | A1AGLP                                                                                            | -         | Search                                              |            |
|                                | ASAT                                                                                                    | A1AGLP                                                                                            | -         | Search                                              |            |
|                                | Albumin                                                                                                    | A1AGLP                                                                                            | -         | Search                                              |            |
|                                | AlkPhos                                                                                                    | A1AGLP                                                                                            | -         | Search                                              |            |
|                                | BiliConjug                                                                                                    | A1AGLP                                                                                            | -         | Search                                              |            |
|                                | BiliTotal                                                                                                    | A1AGLP                                                                                            | -         | Search                                              |            |
|                                | CKD_Epi                                                                                                    | A1AGLP                                                                                            | -         | Search                                              |            |
|                                | Calcium                                                                                                    | A1AGLP                                                                                            | -         | Search                                              |            |
|                                | Creatinin                                                                                                    | A1AGLP                                                                                            | -         | Search                                              |            |
|                                | GammaGT                                                                                                    | A1AGLP                                                                                            | -         | Search                                              |            |
|                                | LDH                                                                                                    | A1AGLP                                                                                            | -         | Search                                              |            |
|                                | Phosphate                                                                                                    | A1AGLP                                                                                            | -         | Search                                              |            |
| Gene<br>and a<br>Also<br>and g | Phosphate<br>rate subset codelist from selected<br>assign to the SDTM variable LB.LB<br>create a subset codelist for the co<br>penerate the corresponding mappi<br>of variable Length for longest Code | A1AGLP<br>d SDTM items,<br>TESTCD<br>prresponding LB.LBTI<br>ing script for the corr<br>List item | EST (test | Search<br>t name) variable,<br>ng LB.LBTE ST variab | le         |
|                                | Except for                                                                                                    | items already mappe                                                                               | ed        |                                                     |            |
| Atter                          | mpt 1:1 mapping 🗌 Also use C                                                                                                    | DISC Synonym List                                                                                 | R         | eset from 1:1 mappir                                | ng attempt |
|                                | Also use C                                                                                                    | ompany Synonym Lis                                                                                | st        |                                                     |            |
| Use                            | SDTM decoded value                                                                                                    |                                                                                                   |           |                                                     |            |
| Askt                           | to store mappings as synonyms to                                                                                                    | Company Synonym I                                                                                 | List      |                                                     |            |
|                                |                                                                                                    |                                                                                                   |           |                                                     |            |

showing the "CodeList-CodeList Mapping Wizard". There here are over 20 codes from the ODM side to match.

Depending on how the ODM codelist was constructed, one can also get more details by checking the checkbox "Show ODM decoded values":

CodeList mapping between ODM "ODM CodeList" and SDTM "Laboratory Test Code"

| ? | ODM CodeList Item  Show ODM decoded values | SDTM CodeList Item | <b>^</b> |
|---|--------------------------------------------|--------------------|----------|
|   | ALAT: Alanine Aminotransferase             | A1AGLP   Search    |          |
|   | ASAT: Aspartate Amino Transferase          | A1AGLP   Search    |          |
|   | Albumin: Albumin                           | A1AGLP 👻 Search    | =        |
|   | AlkPhos: Alkaline Phosphatase              | A1AGLP 👻 Search    |          |
|   | BiliConjug: Conjugated bilirubin           | A1AGLP 👻 Search    |          |
|   | BiliTotal: Total Bilirubin                 | A1AGLP 👻 Search    |          |
|   | CKD_Epi: Creatinine clearance              | A1AGLP 👻 Search    | H        |
|   | Calcium: Calcium                           | A1AGLP 👻 Search    |          |
|   | Creatinin: Creatinin                       | A1AGI P Search     |          |

As there are over 2,000 lab test codes for LBTESTCD, selecting the right one can be a bit difficult, as it requires a good understanding about CDISC controlled terminology and how it works. One can however always try the "Attempt 1:1 mapping" button, which allows to partially automate the process, i.e. the wizard will then propose mappings based on word similarity (for coded and decoded value). So, we will give it a try. Click the "Attempt 1:1 mapping" button, and see what is happening. It will take some time, so maybe this is a good time to go for a cup of tea or coffee ... One can also check the "Also use CDISC Synonym List" to increase the probability of a good match, but at the cost of searching time.

The result is:

 $\times$ 

| ? | ODM CodeList Item   | SDTM CodeList I | tem |        | <b></b> |
|---|---------------------|-----------------|-----|--------|---------|
| - | Show ODM decoded va | lues            |     |        |         |
|   | ALAT                | ALT             | -   | Search |         |
|   | ASAT                | AST             | -   | Search |         |
|   | Albumin             | ALB             | •   | Search | =       |
|   | AlkPhos             | ALP             | -   | Search |         |
|   | BiliConjug          | BILDIR          | •   | Search |         |
|   | BiliTotal           | BILDIR          | •   | Search |         |
|   | CKD_Epi             | CREATCLR        | -   | Search | -       |
|   | Calcium             | CA              | -   | Search |         |
|   | Creatinin           | CREAT           | -   | Search |         |
|   | GammaGT             | GGT             | -   | Search |         |
|   | LDH                 | LDH             | •   | Search |         |
|   | Phosphate           | PHOS            |     | Search | -       |

One should now carefully check each of the proposed mappings. For example, for "ALAT", the SDTM code "ALA" is proposed, for which one may have some doubts. Using the "Search" button on it, one can then look for what "ALA" means and finds:

| CodeList r | napping between ODI | M "ODM CodeList" and SDTM "                                                                                                    | Laboratory Test Co                    | de" |        | ×        |
|------------|---------------------|----------------------------------------------------------------------------------------------------|---------------------------------------|-----|--------|----------|
| ?          | ODM                 | A CodeList Item                                                                                                    | SDTM CodeList I                       | tem |        | <b>^</b> |
|            |                     | Show ODW decoded values                                                                                                    |                                       |     |        |          |
|            | ALA                 | т                                                                                                    | ALT                                   | -   | Search |          |
|            | ASA                 | т                                                                                                    | AST                                   | -   | Search |          |
|            | Albu                | ımin                                                                                                    | ALB                                   | •   | Search | =        |
|            | AlkPhos             |                                                                                                    | ALP                                   | -   | Search |          |
|            | Search in           | CodeList  Search ALA  ALA - Alanine  ALA1ALB - Apolipoprotein A/ ALAALB - Apolipoprotein A/ ALB - Albumin  ALBC - Albumin Clearance | A1/Apolipoprotein<br>Apolipoprotein B | B   | Next   |          |

which is clearly is not what one wants. Further searching leads to:

| Search in | CodeList                                         | ×    |
|-----------|--------------------------------------------------|------|
| ?         | Search ALA                                       | Next |
| _         | ALPISOE - Alkaline Phosphatase Isoenzyme         |      |
|           | ALPLALP - Alk Phos, Liver/Total Alk Phos         |      |
|           | ALPLBALP - Alk Phos, Liver + Bone/Total Alk Phos |      |
|           | ALPLS - Liver Specific Alkaline Phosphatase      |      |
|           | ALPPALP - Alk Phos, Placental/Total Alk Phos     |      |
|           | ALPPS - Placental Specific Alkaline Phosphatase  |      |
|           | ALPRZLM - Alprazolam                             |      |
|           | ALS - Acid Labile Subunit                        |      |
|           | ALT - Alanine Aminotransferase                   |      |
|           | ALTAST - ALT/AST                                 | -    |
|           | OK Cancel                                        |      |

which looks to be the better choice. Clicking "OK", and then wait 1-2 seconds, leads to:

| ODM CodeList Item | SDTM CodeList I     | tem |          |
|-------------------|---------------------|-----|----------|
| ALAT              | ALT                 | •   | Search   |
| ASAT              | ALPLALP<br>ALPLBALP |     | Search   |
| Albumin           | ALPLS               |     | Search   |
| AlkPhos           | ALPPALP<br>ALPPS    |     | Search   |
| BiliConjug        | ALPRZLM<br>ALS      |     | Search   |
| BiliTotal         | ALT                 | •   | Search   |
|                   | CSEDI               |     | Controls |

now selecting the correct choice and mapping.

Also using the CDISC-Library browser (<u>https://library.cdisc.org/browser/</u>) can help a lot in making the right mapping decisions, e.g.:

| Subm<br>NCI Pre | Extensible:<br>hission Value:<br>Definition:<br>eferred Term:<br>Synonyms: | Yes<br>LBTESTCD<br>Terminology used for laboratory test codes of the<br>CDISC SDTM Laboratory Test Code Terminology<br>Laboratory Test Code | CDISC Study Data Tabulation Model. |                                                                                                    |                                                       |
|-----------------|----------------------------------------------------------------------------|----------------------------------------------------------------------------------------------------|------------------------------------|----------------------------------------------------------------------------------------------------|-------------------------------------------------------|
|                 |                                                                            |                                                                                                    |                                    | (                                                                                                    | $\gamma$ bilir $	imes$                                |
|                 | Term                                                                       | Submission Value                                                                                                    | Synonyms                           | Definition                                                                                                    | NCI Preferred Term                                    |
| E               | C64481                                                                     | BILDIR                                                                                                    | Direct Bilirubin                   | A measurement of the <b>conjugated</b> or water-<br>soluble bilirubin in a biological specimen.                      | Direct Bilirubin Measurement                          |
| <b></b>         | C158226                                                                    | BILDIRBI                                                                                                    | Direct Bilirubin/Bilirubin         | A relative measurement (ratio or percentage)<br>the direct bilirubin to total bilirubin in a<br>biological specimen. | of Direct Bilirubin to Bilirubin Ratio<br>Measurement |
| E               | C38037                                                                     | BILI                                                                                                    | Bilirubin; Total Bilirubin         | A measurement of the total bilirubin in a biological specimen.                                                       | Total Bilirubin Measurement                           |
| €               | C64483                                                                     | BILIND                                                                                                    | Indirect Bilirubin                 | A measurement of the un <mark>conjugated</mark> or non-<br>water-soluble bilirubin in a biological specime           | Indirect Bilirubin Measurement<br>n.                  |

Generating all these mappings between "local" lab codes and CDISC-CT can be tedious. Don't

blame us - blame CDISC<sup>1</sup>!

At the end, we have the following mappings:

| <u> </u> | Calcium       | CA     | - | Search |  |
|----------|---------------|--------|---|--------|--|
|          | Creatinin     | CREAT  | - | Search |  |
|          | GammaGT       | GGT    | - | Search |  |
|          | LDH           | LDH    | - | Search |  |
|          | Phosphate     | PHOS   | - | Search |  |
|          | Potassium     | к      | - | Search |  |
|          | Sodium        | SODIUM | - | Search |  |
|          | TotProtein    | PROT   | - | Search |  |
|          | Triglyceride  | TRIG   | - | Search |  |
|          | Urea          | UREA   | - | Search |  |
|          | UricAcid      | URATE  | - | Search |  |
|          | Glucose       | GLUC   | - | Search |  |
|          | MISSING VALUE |        | - | Search |  |

Х

CodeList mapping between ODM "ODM CodeList" and SDTM "Laboratory Test Code"

and assign to the SDTM variable LB.LBTE STCD

It might be that one cannot find a mapping for a certain test, as there is no CDISC controlled terminology (yet). In that case, just select "blank" (empty), and assign an own invented code (8 characters maximum) later in the mapping script itself'.

At this point, it is very interesting to also check the checkbox "Generate subset codeList ...", which will generate a LBTESTCD codelist with only, the LBTESTCD codes that are used in this mapping, and that is stored in the underlying define.xml. This will clearly show the reviewer which of the SDTM codes were used for this variable.

In the case of different datasets for different types of lab tests (chemistry, hematology, urinalysis, ...) one will later than assign that codelist to the "value list" with e.g. a "where clause" with "WHERE LBCAT=CHEMISTRY".

Also, if one often has these local lab test codes, one can store the mappings to a "Company synonyms list", so that one can reuse these mappings later studies:

<sup>&</sup>lt;sup>1</sup> CDISC still refusing to use the LOINC code as the real identifier for lab, microbiology and vital signs tests.

| Generate subset codelist from selected SDTM items,<br>and assign to the SDTM variable LB.LBTE STCD                                                                            |                                |  |  |  |  |  |  |  |
|----------------------------------------------------------------------------------------------------|--------------------------------|--|--|--|--|--|--|--|
| Also create a subset codelist for the corresponding LB.LBTEST (test name) variable,<br>and generate the corresponding mapping script for the corresponding LB.LBTEST variable |                                |  |  |  |  |  |  |  |
| Adapt variable Length for longest CodeList item                                                                                                    |                                |  |  |  |  |  |  |  |
| Except for items already mapped                                                                                                    |                                |  |  |  |  |  |  |  |
| Attempt 1:1 mapping Also use CDISC Synonym List                                                                                                    | Reset from 1:1 mapping attempt |  |  |  |  |  |  |  |
| Also use Company Synonym List                                                                                                    |                                |  |  |  |  |  |  |  |
| Use SDTM decoded value                                                                                                    |                                |  |  |  |  |  |  |  |
| Ask to store mappings as synonyms to Company Synonym List                                                                                                    |                                |  |  |  |  |  |  |  |
| 7 OK Cancel                                                                                                    |                                |  |  |  |  |  |  |  |

×

## Now clicking "OK" leads to:

#### Add to Company Synonyms List

| ? | Please select the items you would like to save to the Company Synonyms List.<br>The list below shows your own name/synonym for the item, followed by the mapped NCI Code<br>and the CDISC Name in square brackets.<br>The synonyms will be added to the file Company_CT/Company_CT.txt |   |  |  |  |  |
|---|----------------------------------------------------------------------------------------------------|---|--|--|--|--|
|   | A cneck for duplicates will be performed before saving.                                                                                                    |   |  |  |  |  |
|   | Aspartate Amino Transferase - C64467 [Aspartate Aminotransferase]                                                                                                    |   |  |  |  |  |
|   | ✓ Albumin - C64431 [Albumin]                                                                                                    |   |  |  |  |  |
|   | ✓ Alkaline Phosphatase - C64432 [Alkaline Phosphatase]                                                                                                    |   |  |  |  |  |
|   | Conjugated bilirubin - C64481 [Direct Bilirubin]                                                                                                    |   |  |  |  |  |
|   | ✓ Total Bilirubin - C38037 [Bilirubin]                                                                                                    |   |  |  |  |  |
|   | Creatinine clearance - C25747 [Creatinine Clearance]                                                                                                    |   |  |  |  |  |
|   | Calcium - C64488 [Calcium]                                                                                                    | = |  |  |  |  |
|   | Creatinin - C64547 [Creatinine]                                                                                                    |   |  |  |  |  |
|   | ☑ Gamma glutamyl transpeptidase - C64847 [Gamma Glutamyl Transferase]                                                                                                    |   |  |  |  |  |
|   | LDH - C64855 [Lactate Dehydrogenase]                                                                                                    |   |  |  |  |  |
|   | Phosphate - C64857 [Phosphate]                                                                                                    |   |  |  |  |  |
|   | ✓ Potassium - C64853 [Potassium]                                                                                                    |   |  |  |  |  |
|   | Sodium - C64809 [Sodium]                                                                                                    | Ц |  |  |  |  |
|   | ✓ Total protein - C64858 [Protein]                                                                                                    |   |  |  |  |  |
|   | ✓ Triglyceride - C64812 [Triglycerides]                                                                                                    |   |  |  |  |  |
|   |                                                                                                    | • |  |  |  |  |
|   | Select All Clear All                                                                                                    |   |  |  |  |  |
|   | OK Cancel                                                                                                    |   |  |  |  |  |

This list is then added to and stores in the folder and file "Company\_CT/Company\_CT.txt, which then looks like:

C38295 PR C38300 Sublingual C38216 Inhaled C38304 Topical C64433 Alanine Aminotransferase C64467 Aspartate Amino Transferase C64431 Albumin C64432 Alkaline Phosphatase C64481 Conjugated bilirubin C38037 Total Bilirubin C25747 Creatinine clearance C64488 Calcium C64547 Creatinin C64847 Gamma glutamyl transpeptidase C64855 LDH C64857 Phosphate C64853 Potassium C64809 Sodium C64858 Total protein C64812 Triglyceride C64815 Urea C64814 Uric Acid C105585 Glucose

One sees that it already contains some older entries, and that the new have been added. These entries have the CDISC-NCI code for the SDTM controlled terminology, followed by the company synonym, as present in the ODM codelist (decoded values). We use the CDISC-NCI code, as in some cases, the "submission term" changes between codelist versions, and the CDISC-NCI code is the real identifier.

This list can then later be used (e.g. in other studies) for searching a suitable codelist mapping by checking the checkbox "Also use Company Synonym List". This will then not only make the search much faster, but also to better mapping results.

The mapping script then generated is:

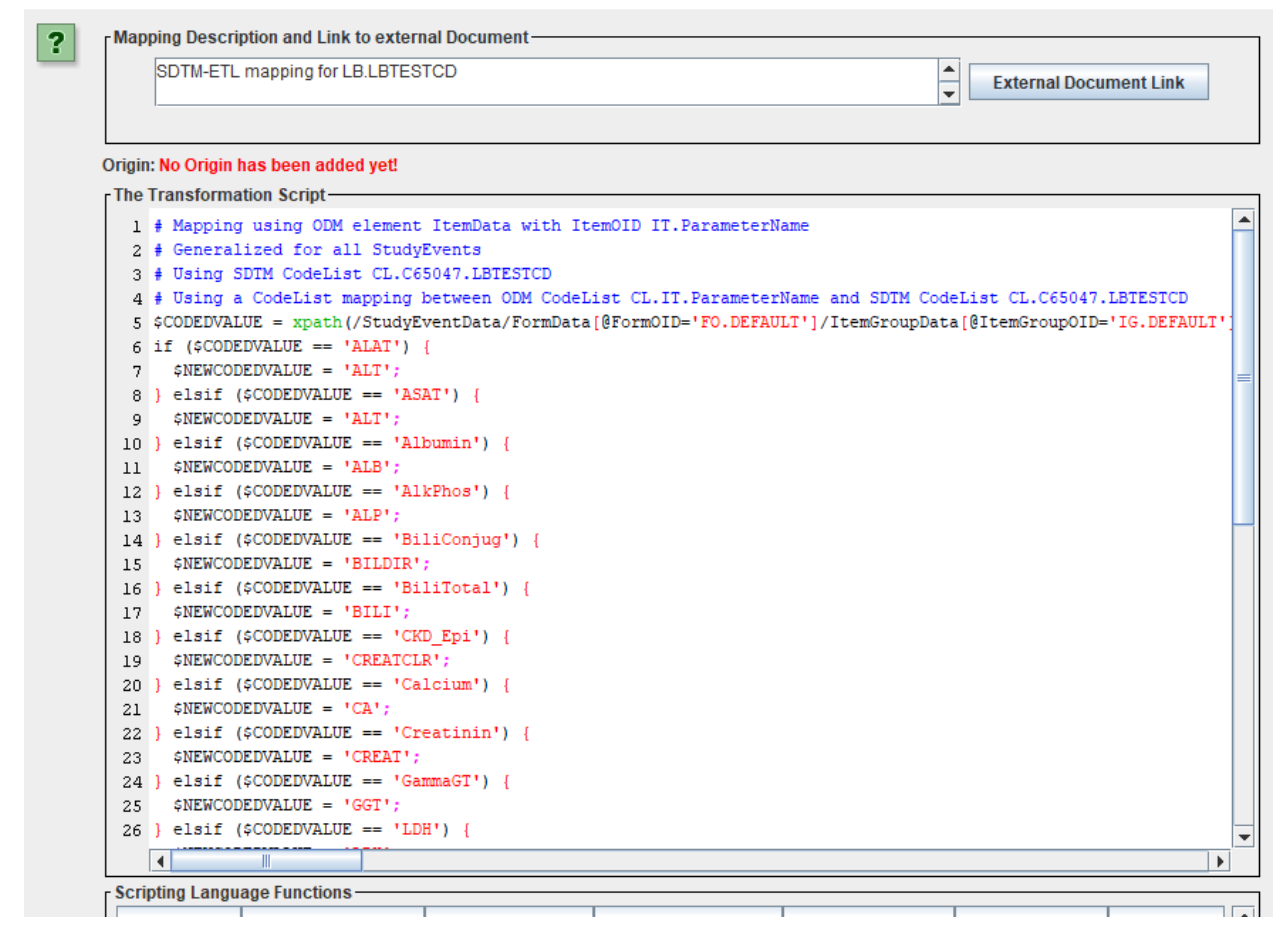

One can then still edit this mapping script, e.g. when one did not find a CDISC code for a test, and want to assign ones own one.

Now have a look at the first non-comment line in the script (one can use the button "Full-screen Transformation Script Panel" for a better experience:

- M element ItemData with ItemOID IT.ParameterName

- 1 # rapping Using Vok element itemata with itemata with itemata with itemata with itemata with itemata with itemata with itemata with itemata with itemata with itemata with itemata and source itemata and source itemat

The "xpath()" function selects one or more paths to the ODM structure.

Important here is to understand that the square brackets [.....] mean a selection (or "where" statement), in XPath language called a "predicate".

So, for "StudyEventData" we see no square brackets, meaning that we do not select any visit or set of visits, i.e. we take all visits.

For "FormData", we select the form with ID "FO.DEFAULT" - due to the hypervertical structure, there is only one form, and for ItemGroupData we select the one with ID "IG.DEFAULT", as also here due to the hypervertical structure, there is only one ItemGroup (i.e. one section in the form).

For selecting which items are taken into account, we find:

Name and SDTM CodeList CL.C65047.LBTESTCD LT']/ItemGroupData[@ItemGroupOID='IG.DEFAULT']/ItemData[@ItemOID='IT.ParameterName'][@Value='ALAT' or @Value='ASAT' or @Value='Abbumin' or @Value

followed by, on the right:

i.e. we only take the items for which the parameter name ID is "ALAT", "ASAT", ... down to "LabGluc".

8Value='Potassium' or 8Value='Sodium' or 8Value='TotProtein' or 8Value='Tiglyceride' or 8Value='Urea' or 8Value='UricAcid' or 8Value='EoFRoheck MD' or 8Value='EoLucese' or 8Value='LabSluc']/8Value);

If we now still want to add or remove an item to the selection, we can simply edit the XPath selection expression by adding or removing "or @Value="..." parts.

After having developed our mapping, we of course want to test it on some real data (this can also be mock data when one starts using SDTM-ETL even before the real start of the study). To do so, use the menu "Transform - Generate Transformation (XSLT) Code for SAS-XPT":

| isert   | Transform                                                         | Validate                                                | CDISC Library    | Options     | About             |     |     |          |
|---------|-------------------------------------------------------------------|---------------------------------------------------------|------------------|-------------|-------------------|-----|-----|----------|
|         | Generate T                                                        | ransforma                                               | tion (XSLT) Code | e for SAS-X | (PT               | F7  | ,   |          |
|         | Generate Transformation (XSLT) Code for CDISC Dataset-XML         |                                                         |                  |             |                   |     |     | Variable |
|         | Generate T                                                        | r <mark>ansfor</mark> ma                                | tion (XSLT) Code | e for CDISC | Dataset-JSON      |     |     | EGTEST   |
| ISION T | Generate T                                                        | ransforma                                               | tion (XSLT) Code | e for UTF-8 | encoded CSV       |     |     | ORRES    |
|         | Execute ex                                                        | Execute existing Transformation (VSLT) Code for SAS VDT |                  |             |                   |     |     |          |
|         | Execute existing fransionnation (XSET) Code for SAS-APT           |                                                         |                  |             |                   |     |     | BCAT     |
|         | Execute existing Transformation (XSLT) Code for CDISC Dataset-XML |                                                         |                  |             |                   |     |     | MBLNKGRP |
| rm      | Execute ex                                                        | isting Trar                                             | sformation (XSL  | T) Code fo  | r CDISC Dataset-J | SON |     | MSTESTCD |
| )efault | Execute ex                                                        | isting Tran                                             | sformation (XSI  | T) Code fo  | r IITE8_encoded C | sv  |     | IITSTDTL |
| v ID    | EXCOULT ON                                                        | Sung mu                                                 |                  |             | ronro-cheoded e   | 34  |     | MOTEST   |
| oning   | Create SQL                                                        | to genera                                               | te Database Tab  | les         |                   | F6  |     | CVTESTCD |
| eningi  | Create SQL                                                        | 'Insert' St                                             | atements         |             |                   | F1  | 0   | MKTESTCD |
| it Num  | 0                                                                 | <i>c</i>                                                |                  |             |                   |     | -   | NVLNKGRP |
| Delta 1 | Generate define.xml 2.1 starting from define.xml 2.0              |                                                         |                  |             |                   |     |     | OETEST   |
| elta    |                                                                   | E F                                                     | RP.RPSPID        | RP.RPLN     | KID RP.RPLNI      | GRP | RP. | RPTESTCD |
| essme   | nt Datetime                                                       | E E                                                     | RE.REREFID       | RE.RESPI    | D RE.RELN         | (ID | RE. | RELNKGRP |

which then results in:

|   | ×                                                                                           |
|---|---------------------------------------------------------------------------------------------|
| ? | Select whether the ODM file with clinical data works with non-typed or with typed ItemData  |
|   | It uses non-typed ItemData<br>(as in ODM 1.2) It uses TYPED ItemData<br>(new as of ODM 1.3) |
|   | Never ask again in current session                                                          |
|   | OK                                                                                          |

as there are 2 "flavors" of ODM files with clinical data. 90% of the users of ODM use the "non-typed ItemData". When the ODM is generated from CSV or SAS files using the "ODMGenerator", it also uses "untyped ItemData". After clicking OK, we get:

| 1 xml version="1.0" encoding="UTF-8"?                                                                                                    | - |
|----------------------------------------------------------------------------------------------------|---|
| 2 <xsi:stylesheet <="" td="" xmins:xsi="http://www.w3.org/1999/XSL/Transform"><td></td></xsi:stylesheet>                                                                                                    |   |
| 3 xmlns:sdm="http://www.cdisc.org/ns/studydesign/v1.0"                                                                                                    |   |
| 4 xmIns:math="http://www.w3.org/2005/xpath-functions/math"                                                                                                    |   |
| 5 xmlns:xdt="http://www.w3.org/2005/02/xpath-datatypes"                                                                                                    |   |
| 6 xmlns:odm="http://www.cdisc.org/ns/odm/v1.3"                                                                                                    |   |
| 7 xmlns:xs="http://www.w3.org/2001/XMLSchema"                                                                                                    |   |
| 8 xmlns:sdtm-etl="http://www.xml4pharma.com/SDTM-ETL/ns"                                                                                                    |   |
| 9 xmlns:rws="http://www.xml4pharma.com/SDTM-ETL/RWS/ns"                                                                                                    |   |
| 10 xmIns:fn="http://www.xmI4pharma.com/SDTM-ETL/functions/local"                                                                                                    |   |
| 11 xmlns:def="http://www.cdisc.org/ns/def/v.2.1"                                                                                                    |   |
| 12 version="2.0">                                                                                                    |   |
| 13                                                                                                    |   |
| 14                                                                                                    |   |
| 15 <xsl:output encoding="UTF-8" indent="yes" method="xml"></xsl:output>                                                                                                    |   |
| 16 <xsl:variable name="SINGLE_QUOTE">'</xsl:variable> <xsl:variable name="DOUBLE_QUOTE">"</xsl:variable> <xsl:variable name="DOUBLE_QUOTE">"</xsl:variable> <xsl:variable name="DOUBLE_QUOTE">"</xsl:variable> """"""""""""""                                                                                                    |   |
| 17 <xsl:param name="LOINC2SDTMLB_CSVFILELOCATION">D:/eclipse-java-2018-09-win32-x86_64/eclipse/workspace/SDTM-ETL_4_2/CDISQ</xsl:param>                                                                                                    |   |
| 18 <xsl:param name="LOINC2SDTMLB_XMLFILELOCATION">D:/eclipse-java-2018-09-win32-x86_64/eclipse/workspace/SDTM-ETL_4_2/CDISQ</xsl:param>                                                                                                    |   |
| 19 Template for the top ODM element                                                                                                    |   |
| 20                                                                                                    |   |
| 21 <xsl:template match="odm:ODM"></xsl:template>                                                                                                    |   |
| 22 create a top ODM element                                                                                                    |   |
| 23 <xsl:element name="ODM" xmlns="http://www.cdisc.org/ns/odm/v1.3"><xsl:copy-of )="" *="" namespace::def'="" select="document("></xsl:copy-of><!-- Add a Description of the comparison of the comparison of the compar</td--><td></td></xsl:element> |   |
| 24                                                                                                    |   |
| 25 <xsl:attribute name="ODMVersion">1.3.2</xsl:attribute>                                                                                                    |   |
| 26 <xsl:attribute name="Description">SDTM data generated by the SDTM-ETL tool</xsl:attribute>                                                                                                    |   |
| 27 <xsl:attribute name="FileType">Snapshot</xsl:attribute>                                                                                                    |   |
| 28 <xsl:attribute name="FileOID">MyStudy_HV</xsl:attribute>                                                                                                    |   |
| 29 Add an instruction that automatically creates a datetime stamp when the stylesheet is executed                                                                                                    |   |
| 30 <xsl:attribute name="CreationDateTime"><xsl:value-of select="current-dateTime()"></xsl:value-of></xsl:attribute>                                                                                                    |   |
| 31 Add a ReferenceData element                                                                                                    |   |
| 32 <xsl:element name="ReferenceData"></xsl:element>                                                                                                    |   |
| 33 Add the StudyOID attribute                                                                                                    |   |
| 34 <xsl:attribute name="StudyOID">MyStudy_HV</xsl:attribute>                                                                                                    |   |
| 35 Add the MetaDataVersionOID attribute                                                                                                    | • |
|                                                                                                    |   |
| Save Transformation (XSLT) Code Execute Transformation (XSLT) Code                                                                                                    |   |
|                                                                                                    |   |
|                                                                                                    |   |
| Close                                                                                                    |   |
|                                                                                                    |   |

The reason that this (intermediate) XSLT script is shown, is that some users want to save it to file, to later use it in "batch" generation of SDTM datasets, sometimes even in an automated process, e.g. when new data come in every night, or once a week.

One can have the software skipped this step by using the "Options" menu, and check the box "Skip display of generated XSLT". Some users however also use it for debugging when some mappings do not deliver what they expect.

Then click "Execute Transformation (XSLT) Code", and provide an ODM file with the clinical data:

 $\times$ 

| 🕌 Execute Transformation (XSLT) Code for SAS-XPT                                             |                                                | ×                |
|----------------------------------------------------------------------------------------------|------------------------------------------------|------------------|
| ODM file with clinical data:                                                                 |                                                |                  |
| D:\SDTM-ETL\TestFiles\ODM1-3-1\HyperVertical_ODM.xml                                         |                                                | Browse           |
| MetaData in separate ODM file                                                                |                                                |                  |
| D:\SDTM-ETL\TestFiles\ODM1-3-1\HyperVertical_ODM.xml                                         |                                                | Browse           |
| Administrative data in separate ODM file                                                     |                                                |                  |
| D:\SDTM-ETL\TestFiles\ODM1-3-1\HyperVertical_ODM.xml                                         |                                                | Browse           |
| Save output XML to file                                                                      |                                                |                  |
|                                                                                              |                                                | Browse           |
| Perform post-processing for assigningLOBXFL                                                  |                                                |                  |
| Split records > 200 characters to SUPP records                                               |                                                |                  |
| Move non-standard SDTM Variables to SUPP                                                     | Move Comment Variables to Comments (CO) D      | omain            |
| ☑ Move Relrec Variables to Related Records (RELREC) domain                                   | Try to generate 1:N RELREC Relationships       |                  |
| View Result SDTM tables                                                                      | Adapt Variable Length for longest result value |                  |
| Generate 'NOT DONE' records for QS datasets                                                  | Re-sort records using define.xml keys          |                  |
| Save Result SDTM tables as SAS XPORT files                                                   | Perform CDISC CORE validation on generated S   | AS XPORT files   |
| SAS XPORT files directory:                                                                   |                                                |                  |
|                                                                                              |                                                |                  |
| Add location of SAS XPORT files to define.xml                                                |                                                | as relative path |
| Additionally generate a merged dataset for "split" domain datas Messages and error messages: | sets                                           |                  |
|                                                                                              |                                                |                  |
|                                                                                              |                                                |                  |
|                                                                                              |                                                |                  |
|                                                                                              |                                                |                  |
|                                                                                              |                                                |                  |
| Execute Transform                                                                            | ation on Clinical Data                         |                  |
| CI                                                                                           | lose                                           |                  |

During development, one will usually not want to actually generate SAS-XPT files, so one can leave the checkbox "Save Result SDTM tables as SAS XPORT files" unchecked. If one wants to have the XPT files (e.g. for discussing the mapping results with colleagues"), one can of course check the checkbox and provide a directory to which the XPT files need to be written to.

In our case, clicking "Execute Transformation on Clinical Data" leads to:

#### 실 SDTM Tables

(

| STUDYID    | DOMAIN | USUBJID | LB.LBSEQ | LB.LBTESTCD |  |
|------------|--------|---------|----------|-------------|--|
| MyStudy HV | LB     | 1001    | 1        | ALT         |  |
| MyStudy HV | LB     | 1001    | 2        | ALT         |  |
| MyStudy HV | LB     | 1001    | 3        | ALB         |  |
| MyStudy_HV | LB     | 1001    | 4        | ALP         |  |
| MyStudy HV | LB     | 1001    | 5        | BILDIR      |  |
| MyStudy_HV | LB     | 1001    | 6        | BILI        |  |
| MyStudy_HV | LB     | 1001    | 7        | CREATCLR    |  |
| MyStudy_HV | LB     | 1001    | 8        | CA          |  |
| MyStudy_HV | LB     | 1001    | 9        | CREAT       |  |
| MyStudy_HV | LB     | 1001    | 10       | GGT         |  |
| MyStudy_HV | LB     | 1001    | 11       | LDH         |  |
| MyStudy_HV | LB     | 1001    | 12       | PHOS        |  |
| MyStudy_HV | LB     | 1001    | 13       | К           |  |
| MyStudy_HV | LB     | 1001    | 14       | SODIUM      |  |
| MyStudy_HV | LB     | 1001    | 15       | PROT        |  |
| MyStudy_HV | LB     | 1001    | 16       | TRIG        |  |
| MyStudy_HV | LB     | 1001    | 17       | UREA        |  |
| MyStudy_HV | LB     | 1001    | 18       | URATE       |  |
| MyStudy_HV | LB     | 1001    | 19       | TODO        |  |
| MyStudy_HV | LB     | 1001    | 20       | GLUC        |  |
| MyStudy_HV | LB     | 1001    | 21       | GLOBUL      |  |
| MyStudy_HV | LB     | 1001    | 22       | ALT         |  |
| MyStudy_HV | LB     | 1001    | 23       | ALT         |  |
| MyStudy_HV | LB     | 1001    | 24       | ALB         |  |
| MyStudy_HV | LB     | 1001    | 25       | ALP         |  |
| MyStudy_HV | LB     | 1001    | 26       | BILDIR      |  |
| MyStudy_HV | LB     | 1001    | 27       | BILI        |  |
| MyStudy_HV | LB     | 1001    | 28       | CREATCLR    |  |
| MyStudy_HV | LB     | 1001    | 29       | CA          |  |
| MyStudy_HV | LB     | 1001    | 30       | CREAT       |  |
| MyStudy_HV | LB     | 1001    | 31       | GGT         |  |
| MyStudy_HV | LB     | 1001    | 32       | LDH         |  |
| MyStudy_HV | LB     | 1001    | 33       | PHOS        |  |
| ▲          | li D   | 4004    |          |             |  |
|            |        |         |          |             |  |

One sees that the "sequence numbers" LBSEQ are automatically created and that they restart at "1" for each new subject, as required by the SDTM Implementation Guide:

|            |      |      |    | 1     |
|------------|------|------|----|-------|
| MyStudy_HV | LB   | 1001 | 77 | URATE |
| MyStudy_HV | LB   | 1001 | 78 | TODO  |
| MyStudy_HV | LB 🛹 | 1002 | 1  | ALT   |
| MyStudy_HV | LB   | 1002 | 2  | ALT   |
| MyStudy_HV | LB   | 1002 | 3  | ALB   |

If you haven't done before yet, it is now a good idea to save your work using the menu "File - Save define.xml".

Remark: every N minutes (default: 5 minutes) your work is automatically saved as a define.xml in the directory "define\_autosave". For example:

| SDTM-ETL_4_2 > define_autosave               |                  | ٽ ~       | ,        |
|----------------------------------------------|------------------|-----------|----------|
| Name                                         | Änderungsdatum   | Тур       | Größe    |
| Image: SDTM-ETL_define_2022_8_9_12-14-59.xml | 09.08.2022 12:15 | XML-Datei | 7.265 KB |
| Image: SDTM-ETL_define_2022_8_9_12-19-59.xml | 09.08.2022 12:20 | XML-Datei | 7.272 KB |
| IDTM-ETL_define_2022_8_9_12-24-59.xml        | 09.08.2022 12:25 | XML-Datei | 7.272 KB |
| IDTM-ETL_define_2022_8_9_12-29-59.xml        | 09.08.2022 12:30 | XML-Datei | 7.272 KB |
| IDTM-ETL_define_2022_8_9_12-34-59.xml        | 09.08.2022 12:35 | XML-Datei | 7.272 KB |
| Image: SDTM-ETL_define_2022_8_9_12-39-59.xml | 09.08.2022 12:40 | XML-Datei | 7.272 KB |
| IDTM-ETL_define_2022_8_9_12-44-59.xml        | 09.08.2022 12:45 | XML-Datei | 7.272 KB |
| IDTM-ETL_define_2022_8_9_12-49-59.xml        | 09.08.2022 12:50 | XML-Datei | 7.273 KB |
| IDTM-ETL_define_2022_8_9_12-55-0.xml         | 09.08.2022 12:55 | XML-Datei | 7.273 KB |
| IDTM-ETL_define_2022_8_9_13-0-0.xml          | 09.08.2022 13:00 | XML-Datei | 7.273 KB |
| SDTM-ETL_define_2022_8_9_13-5-0.xml          | 09.08.2022 13:05 | XML-Datei | 7.273 KB |
| SDTM-ETL_define_2022_8_9_13-10-0.xml         | 09.08.2022 13:10 | XML-Datei | 7.273 KB |
| IN COTM FTL J-C- 2022 0 0 12 15 0            | 00.00 2022 12.15 | VMI D-L-: | ם ערבר ד |

You can change the interval time for "autosaving" using the menu "Options - Properties", and then changing the value in the field "":

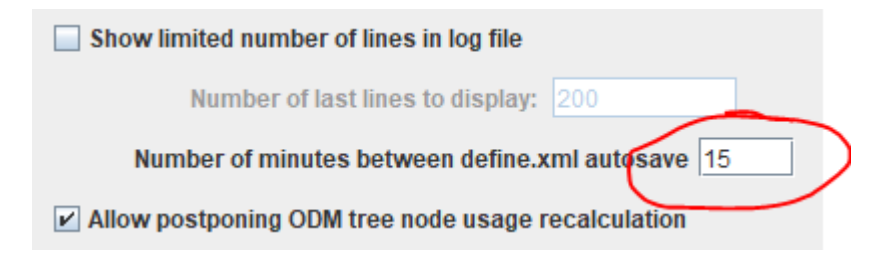

## Generating the mapping for LBTEST

If, during the CodeList-CodeList mapping one has also checked the checkbox "Also create a subset codelist for the corresponding LBTEST ...":

 ✓ Generate subset codelist from selected SDTM items, and assign to the SDTM variable LB.LBTE STCD
 ✓ Also create a subset codelist for the corresponding LB.LBTE ST (test name) variable, and generate the corresponding mapping script for the corresponding LB.LBTE ST variable
 ✓ Adapt variable L anoth for langest Codel int item

then a mapping script will also be generated for LBTEST, which can then be used and even edited when necessary. If one could map all ODM codelist terms to SDTM codelist terms, there is however an easier way to generate the LBTEST values that correspond to the LBTESTCD values (as there is a 1:1 relationship).

Just double-click "LB.LBTEST", and the following dialog is displayed:

| Use deco | ode() function?                                                                                                    |
|----------|----------------------------------------------------------------------------------------------------|
| ?        | The easy way to get the values for the variable LB.LBTEST<br>is to use the decode function on the codelist CL.C65047.LBTESTCD.SUBSET<br>of the variable LB.LBTESTCD. |
|          | The mapping script then reduces to:<br>\$LB.LBTEST = decode(\$LB.LBTESTCD, 'CL.C65047.LBTESTCD.SUBSET', '');.                                                        |
|          | Do you want me to implement this mapping script?                                                                                                    |
|          | Yes, please No, thanks                                                                                                    |

and when clicking "Yes, please", the mapping for LBTEST just reduces to:

```
Origin: No Origin has been added yet!

The Transformation Script-

1 # Mapping using the decode() function on codelist CL.C65047.LBTESTCD.SUBSET of varia

2 $LB.LBTEST = decode($LB.LBTESTCD, 'CL.C65047.LBTESTCD.SUBSET', '');
```

Essentially stating: for LBTEST, take the "decode" values of the codelist that was assigned to LBTESTCD. When then executing the mappings, this leads to:

| 🛓 SDTM | l Tables      |        |         |          |             |                            | × |
|--------|---------------|--------|---------|----------|-------------|----------------------------|---|
| i      | MyStudy_HV:LB |        |         |          |             |                            |   |
|        | STUDYID       | DOMAIN | USUBJID | LB.LBSEQ | LB.LBTESTCD | LB.LBTEST                  |   |
|        | MyStudy_HV    | LB     | 1001    | 1        | ALT         | Alanine Aminotransferase   | - |
|        | MyStudy_HV    | LB     | 1001    | 2        | ALT         | Alanine Aminotransferase   |   |
|        | MyStudy_HV    | LB     | 1001    | 3        | ALB         | Albumin                    |   |
|        | MyStudy_HV    | LB     | 1001    | 4        | ALP         | Alkaline Phosphatase       |   |
|        | MyStudy_HV    | LB     | 1001    | 5        | BILDIR      | Direct Bilirubin           |   |
|        | MyStudy_HV    | LB     | 1001    | 6        | BILI        | Bilirubin                  |   |
|        | MyStudy_HV    | LB     | 1001    | 7        | CREATCLR    | Creatinine Clearance       |   |
|        | MyStudy_HV    | LB     | 1001    | 8        | CA          | Calcium                    |   |
|        | MyStudy_HV    | LB     | 1001    | 9        | CREAT       | Creatinine                 |   |
|        | MyStudy_HV    | LB     | 1001    | 10       | GGT         | Gamma Glutamyl Transferase |   |
|        | MyStudy_HV    | LB     | 1001    | 11       | LDH         | Lactate Dehydrogenase      |   |
|        | MyStudy_HV    | LB     | 1001    | 12       | PHOS        | Phosphate                  |   |
|        | MyStudy_HV    | LB     | 1001    | 13       | K           | Potassium                  |   |
|        | MyStudy_HV    | LB     | 1001    | 14       | SODIUM      | Sodium                     |   |
|        | MyStudy_HV    | LB     | 1001    | 15       | PROT        | Protein                    |   |
|        | MyStudy_HV    | LB     | 1001    | 16       | TRIG        | Triglycerides              |   |
|        | MyStudy_HV    | LB     | 1001    | 17       | UREA        | Urea                       |   |
|        | MyStudy_HV    | LB     | 1001    | 18       | URATE       | Urate                      |   |
|        | MyStudy_HV    | LB     | 1001    | 19       | TODO        |                            |   |

In the case that no "decode" can be found, the value for LBTEST will just remain blank, as one can e.g. see in row 19, where we still have "TODO" for LBTESTCD.

# Getting the collected values - Using a relative path as an alternative

In a "normal" ODM, the "Value" attribute of an item will contain the measured value, e.g.:

<ItemData ItemOID="IT.SYSBP" Value="110"/>

In a "hypervertical" structure, one Item will contain the name (parameter) of the test, and another, the value. For example:

```
<ItemGroupData ItemGroupOID="IG.DEFAULT" ItemGroupRepeatKey="93">
    <ItemData ItemOID="IT.StudyID" Value="MyStudyHV"/>
    <ItemData ItemOID="IT.SubjectNr" Value="3"/>
    <ItemData ItemOID="IT.EventNumber" Value="0"/>
    <ItemData ItemOID="IT.ExpDeltaTime" Value="22"/>
    <ItemData ItemOID="IT.ActDeltaTime" Value="U"/>
    <ItemData ItemOID="IT.AssessmDateTime" Value="09Nov22:16:02:00"/>
    <ItemData ItemOID="IT.AssessmDate" Value="09NOV2022"/>
    <ItemData ItemOID="IT.AssessmTime" Value="16:02:00"/>
    <ItemData ItemOID="IT.AssessmPerfDatetime" Value="09NOV2022:16:02:00"/>
    <ItemData ItemOID="IT.ActivityName" Value="BsChem A"/>
    <ItemData ItemOID="IT.ParameterName" Value="Albumin"/>
    <ItemData ItemOID="IT.ParameterDescription" Value="Albumin"/>
    <ItemData ItemOID="II. ParameterValue" Value="45"/>
    <ItemData ItemOID="IT.ParameterValueNumeric" Value="45"/>
    <ItemData ItemOID="IT.ParameterValueNumericFormatted" Value="45"/>
    <ItemData ItemOID="IT.Unit" Value="g/L"/>
    <ItemData ItemOID="IT.SasEbrmat" Value="4.0"/>
    <ItemData ItemOID="IT.SasInformat" Value="BEST10."/>
</ItemGroupData>
```

where the value of the measurement is in another ItemData, with OID "IT.ParameterValue". So what to do?

The first way is to use the classic way to just drag-and-drop, this time from "Parameter Value" to LBORRES:

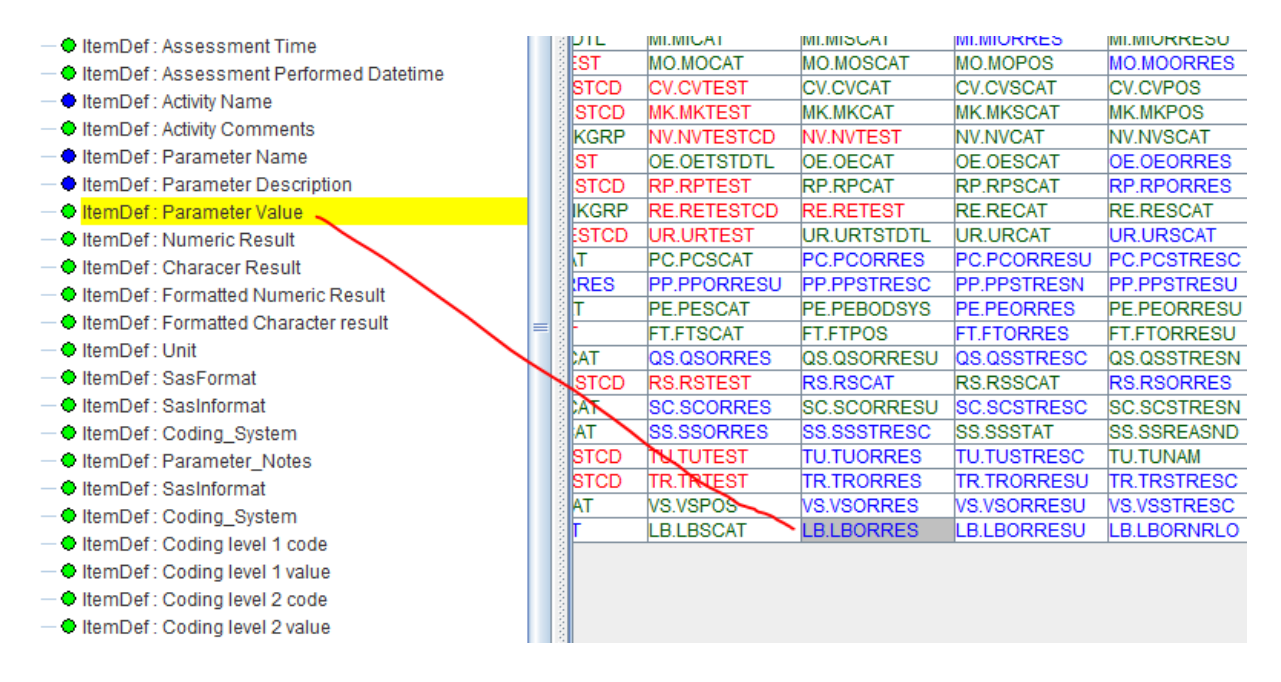

One can now just use "Import XPath expression for ItemData Value attribute ...":

| 🛓 Import | ItemDef: Parameter Value - for SDTM V                                                                                                    | ariable LB.LBORRE                                               | 5                                                          |                              | :             |  |  |  |
|----------|----------------------------------------------------------------------------------------------------|-----------------------------------------------------------------|------------------------------------------------------------|------------------------------|---------------|--|--|--|
| ?        | <ul> <li>Import XPath expression for Iter</li> <li>Import XPath expression for and</li> <li>Import ItemDef attribute value (s</li> </ul> | mData Value attril<br>other ItemData att<br>static value from S | oute (from Clinica<br>ribute/subeleme<br>Study Definition) | al Data)<br>nt (from Clinica | ıl Data)      |  |  |  |
|          | Generalize for all StudyEvents                                                                                                    | Except for                                                      | No Exceptions                                              | Only for                     | No Inclusions |  |  |  |
|          | Generalize for all Forms                                                                                                    | Except for                                                      | No Exceptions                                              | Only for                     | No Inclusions |  |  |  |
|          | Generalize for all ItemGroups                                                                                                    | Except for                                                      | No Exceptions                                              | Only for                     | No Inclusions |  |  |  |
|          | Generalize for all Items                                                                                                    | Except for                                                      | No Exceptions                                              | Only for                     | No Inclusions |  |  |  |
|          | ODM ItemDef Lenghth: 341 SDTM Variable Length: 341 Set SDTM Variable Length to ODM ItemDef Length                                        |                                                                 |                                                            |                              |               |  |  |  |
|          | View/Edit XPath expression (advanced)                                                                                                    |                                                                 |                                                            |                              |               |  |  |  |
|          | [                                                                                                    | OK Can                                                          | cel                                                        |                              |               |  |  |  |

### leading to a mapping script:

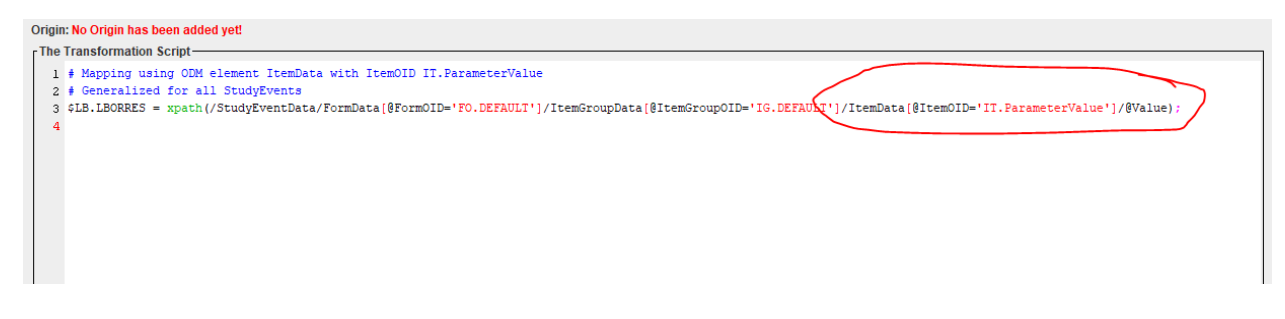

and to the result when executing the mappings:

#### 🛓 SDTM Tables

| USUBJID | LB.LBSEQ | LB.LBTESTCD | LB.LBTEST            | LB.LBORRES | LB.LBORRES |
|---------|----------|-------------|----------------------|------------|------------|
| 1001    | 1        | ALT         | Alanine Aminotransfe | 13         | U/L        |
| 1001    | 2        | AST         | Aspartate Aminotrans | . 16       | U/L        |
| 1001    | 3        | ALB         | Albumin              | 45         | g/L        |
| 1001    | 4        | ALP         | Alkaline Phosphatase | 46         | U/L        |
| 1001    | 5        | BILDIR      | Direct Bilirubin     | M          | umol/L     |
| 1001    | 6        | BILI        | Bilirubin            | 4          | umol/L     |
| 1001    | 7        | CREATCLR    | Creatinine Clearance | 125        | mL/min     |
| 1001    | 8        | CA          | Calcium              | 2.32       | mmol/L     |
| 1001    | 9        | CREAT       | Creatinine           | 53         | umol/L     |
| 1001    | 10       | GGT         | Gamma Glutamyl Tra   | 8          | U/L        |
| 1001    | 11       | LDH         | Lactate Dehydrogena  | 138        | U/L        |
| 1001    | 12       | PHOS        | Phosphate            | 1.23       | mmol/L     |
| 1001    | 13       | К           | Potassium            | 4.2        | mmol/L     |
| 1001    | 14       | SODIUM      | Sodium               | 141        | mmol/L     |
| 1001    | 15       | PROT        | Protein              | 65         | g/L        |
| 1001    | 16       | TRIG        | Triglycerides        | 0.41       | mmol/L     |
| 1001    | 17       | UREA        | Urea                 | 3.9        | mmol/L     |
| 1001    | 18       | URATE       | Urate                | 0.20       | mmol/L     |
| 1001    | 19       | GLUC        | Glucose              | 5.0        | mmol/L     |
| 1001    | 20       | ALT         | Alanine Aminotransfe | 16         | U/L        |
| 1001    | 21       | AST         | Aspartate Aminotrans | . 16       | U/L        |
| 1001    | 22       | ALB         | Albumin              | 44         | g/L        |
| 1001    | 23       | ALP         | Alkaline Phosphatase | 53         | U/L        |
| 1001    | 24       | BILDIR      | Direct Bilirubin     | 2          | umol/L     |
| 1001    | 25       | BILI        | Bilirubin            | 3          | umol/L     |
| 1001    | 26       | CREATCLR    | Creatinine Clearance | 124        | mL/min     |
| 1001    | 27       | CA          | Calcium              | 2.27       | mmol/L     |
| 1001    | 28       | CREAT       | Creatinine           | 53         | umol/L     |
| 1001    | 29       | GGT         | Gamma Glutamyl Tra   | 9          | U/L        |
| 1001    | 30       | LDH         | Lactate Dehydrogena  | 152        | U/L        |
| 1001    | 31       | PHOS        | Phosphate            | 1.09       | mmol/L     |
| 1001    | 32       | К           | Potassium            | 4.5        | mmol/L     |
| 1001    | 33       | SODIUM      | Sodium               | 140        | mmol/L     |
| 4       | 24       | INDOT       | Destain              | 00         | -0         |
|         |          |             | 111                  |            |            |

## and similar for the unit, by drag-and-drop from "Unit" to LBORRESU:

| - Activity Name                          | 0100  | OV.OVILOI   | 01.01041    | 01.010000   | 07.071.00   |
|------------------------------------------|-------|-------------|-------------|-------------|-------------|
|                                          | STCD  | MK.MKTEST   | MK.MKCAT    | MK.MKSCAT   | MK.MKPOS    |
| — ItemDef : Activity Comments            | KGRP  | NV.NVTESTCD | NV.NVTEST   | NV.NVCAT    | NV.NVSCAT   |
| — ItemDef : Parameter Name               | ST    | OE.OETSTDTL | OE.OECAT    | OE.OESCAT   | OE.OEORRES  |
| — ItemDef : Parameter Description        | STCD  | RP.RPTEST   | RP.RPCAT    | RP.RPSCAT   | RP.RPORRES  |
| - 🗢 ItemDef : Parameter Value            | IKGRP | RE.RETESTCD | RE.RETEST   | RE.RECAT    | RE.RESCAT   |
| — ItemDef: Numeric Result                | STCD  | UR.URTEST   | UR.URTSTDTL | UR.URCAT    | UR.URSCAT   |
| - ItemDef : Characer Result              | π     | PC.PCSCAT   | PC.PCORRES  | PC.PCORRESU | PC.PCSTRESC |
| - AltemDef : Formatted Numeric Result    | RES   | PP.PPORRESU | PP.PPSTRESC | PP.PPSTRESN | PP.PPSTRESU |
| Nember - Formalied Numeric Result        | Т     | PE.PESCAT   | PE.PEBODSYS | PE.PEORRES  | PE.PEORRESU |
| - • ItemDer : Formatted Character result | -     | FT.FTSCAT   | FT.FTPOS    | FT.FTORRES  | FT.FTORRESU |
| - 🗢 ItemDef : Unit 🔨                     | CAT   | QS.QSORRES  | QS.QSORRESU | QS.QSSTRESC | QS.QSSTRESN |
| — 🔶 ItemDef : SasFormat                  | STCD  | RS.RSTEST   | RS.RSCAT    | RS.RSSCAT   | RS.RSORRES  |
| — ItemDef : SasInformat                  | CAT   | SC.SCORRES  | SC.SCORRESU | SC.SCSTRESC | SC.SCSTRESN |
| — ItemDef: Coding_System                 | AT    | SS.SSORRES  | SS.SSSTRESC | SS.SSSTAT   | SS.SSREASND |
| — ItemDef : Parameter_Notes              | STOD  | TU.TUTEST   | TU.TUORRES  | TU.TUSTRESC | TU.TUNAM    |
| - ItemDef : SasInformat                  | STCD  | TR.TRIEST   | TR.TRORRES  | TR.TRORRESU | TR.TRSTRESC |
| - ItemDef: Coding, System                | AT    | VS.VSPOS    | VSVSORRES   | VS.VSORRESU | VS.VSSTRESC |
|                                          | Г     | LB.LBSCAT   | LB.LBORRES  | LB.LBORRESU | LB.LBORNRLO |
| — 🛡 ItemDet : Coding level 1 code        |       |             |             |             |             |
| — ItemDef : Coding level 1 value         |       |             |             |             |             |

leading to the result:

#### 실 SDTM Tables

(i

| USUBJID | LB.LBSEQ | LB.LBTESTCD | LB.LBTEST            | LB.LBORRES | LB.LBORRESU |
|---------|----------|-------------|----------------------|------------|-------------|
| 001     | 1        | ALT         | Alanine Aminotransfe | 13         | U/L         |
| 001     | 2        | AST         | Aspartate Aminotrans | 16         | U/L         |
| 001     | 3        | ALB         | Albumin              | 45         | g/L         |
| 001     | 4        | ALP         | Alkaline Phosphatase | 46         | U/L         |
| 001     | 5        | BILDIR      | Direct Bilirubin     | M          | umol/L      |
| 001     | 6        | BILI        | Bilirubin            | 4          | umol/L      |
| 001     | 7        | CREATCLR    | Creatinine Clearance | 125        | mL/min      |
| 001     | 8        | CA          | Calcium              | 2.32       | mmol/L      |
| 001     | 9        | CREAT       | Creatinine           | 53         | umol/L      |
| 001     | 10       | GGT         | Gamma Glutamyl Tra   | 8          | U/L         |
| 001     | 11       | LDH         | Lactate Dehydrogena  | 138        | U/L         |
| 001     | 12       | PHOS        | Phosphate            | 1.23       | mmol/L      |
| 001     | 13       | К           | Potassium            | 4.2        | mmol/L      |
| 001     | 14       | SODIUM      | Sodium               | 141        | mmol/L      |
| 001     | 15       | PROT        | Protein              | 65         | g/L         |
| 001     | 16       | TRIG        | Triglycerides        | 0.41       | mmol/L      |
| 001     | 17       | UREA        | Urea                 | 3.9        | mmol/L      |
| 001     | 18       | URATE       | Urate                | 0.20       | mmol/L      |
| 001     | 19       | GLUC        | Glucose              | 5.0        | mmol/L      |
| 001     | 20       | ALT         | Alanine Aminotransfe | 16         | U/L         |
| 001     | 21       | AST         | Aspartate Aminotrans | 16         | U/L         |
| 001     | 22       | ALB         | Albumin              | 44         | g/L         |
| 001     | 23       | ALP         | Alkaline Phosphatase | 53         | Ū/L         |
| 001     | 24       | BILDIR      | Direct Bilirubin     | 2          | umol/L      |
| 001     | 25       | BILI        | Bilirubin            | 3          | umol/L      |
| 001     | 26       | CREATCLR    | Creatinine Clearance | 124        | mL/min      |
| 001     | 27       | CA          | Calcium              | 2.27       | mmol/L      |
| 001     | 28       | CREAT       | Creatinine           | 53         | umol/L      |
| 001     | 29       | GGT         | Gamma Glutamyl Tra   | 9          | U/L         |
| 001     | 30       | LDH         | Lactate Dehydrogena  | 152        | U/L         |
| 001     | 31       | PHOS        | Phosphate            | 1.09       | mmol/L      |
| 001     | 32       | К           | Potassium            | 4.5        | mmol/L      |
| 001     | 33       | SODIUM      | Sodium               | 140        | mmol/L      |
| 4       | 24       | DDOT.       | Destain              | 60         | -0          |
| •       |          |             |                      |            |             |

Reason is that the generated transformation (in XSLT) will look for the shortest path between the items one is iterating over (and which correspond to LBTESTCD) and the "ItemData" for the "Parameter Value" and "Unit" respectively.

However, this sometimes may go wrong, especially when one has changed the XPath expression for LBTESTCD. In such cases, there is however an easy method to still get everything right.

Essentially, the LBTESTCD is e.g. retrieved from the "ItemData" with ItemOID="IT.ParameterName" with value "ALAT":

| <pre><itemgroupdata itemgroupoid="IG.DEFAULT" itemgrouprepeatkey="91"></itemgroupdata></pre>   |
|------------------------------------------------------------------------------------------------|
| <itemdata itemoid="IT.StudyID" value="MyStudyHV"></itemdata>                                   |
| <itemdata itemoid="IT.SubjectNr" value="3"></itemdata>                                         |
| <itemdata itemoid="IT.EventNumber" value="0"></itemdata>                                       |
| <itemdata itemoid="IT.ExpDeltaTime" value="22"></itemdata>                                     |
| <itemdata itemoid="IT.ActDeltaTime" value="U"></itemdata>                                      |
| <pre><itemdata itemoid="IT.AssessmDateTime" value="09Nov22:16:02:00"></itemdata></pre>         |
| <itemdata itemoid="IT.AssessmDate" value="09Nov2022"></itemdata>                               |
| <itemdata itemoid="IT.AssessmTime" value="16:02:00"></itemdata>                                |
| <pre><itemdata itemoid="IT.AssessmPerfDatetime" value="09Nov2022:16:02:00"></itemdata></pre>   |
| <itemdata itemoid="&lt;u">"IT_ActivityName" Value="BsChem_A"/&gt;</itemdata>                   |
| <itemdata ("alat"="" ("it.parametername"="" )alue="" itemoid=""></itemdata> )                  |
| <itemdata itemoid="IT.FarameterDescription" value="Alanine Aminotransferase (GPT)"></itemdata> |
| <itemdata itemoid="IT.ParameterValue" value="13"></itemdata>                                   |
| <itemdata itemoid="IT.ParameterValueNumeric" value="13"></itemdata>                            |
| <pre><itemdata itemoid="IT.ParameterValueNumericFormatted" value="13"></itemdata></pre>        |
| <itemdata itemoid="IT.Unit" value="U/L"></itemdata>                                            |

and the relative path to the captured value is simply:

### ../ItemData[@ItemOID='IT.ParameterValue']/@Value

meaning: go one level up (".."), then go down to the ItemData with the "ItemOID" "IT.ParameterValue" and then take the value of the "Value" attribute. Schematically:

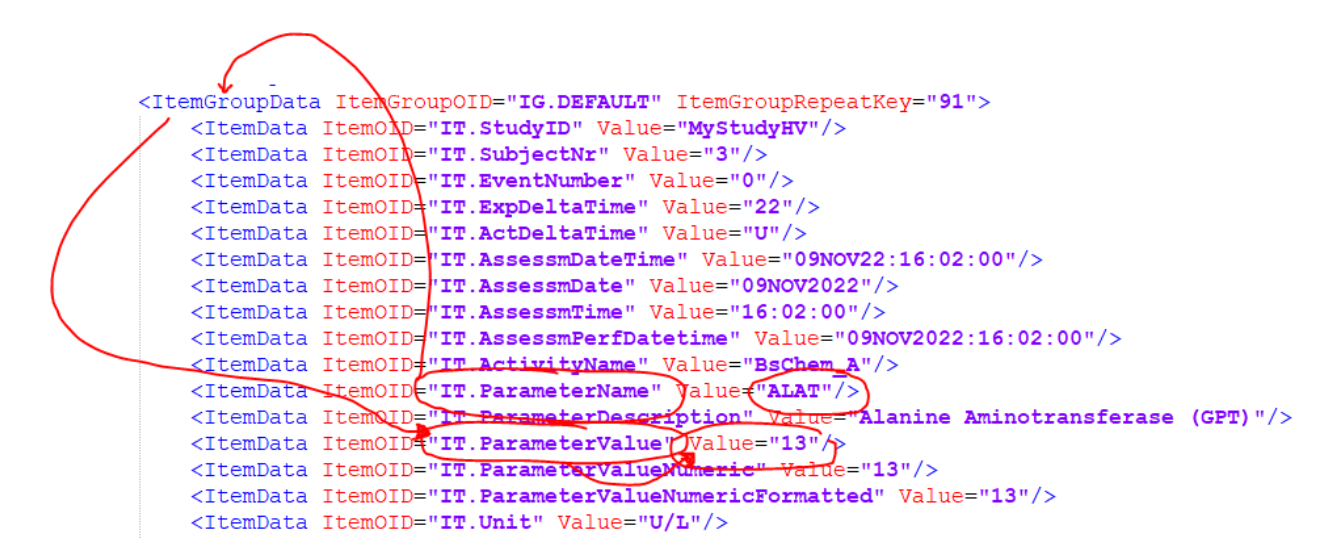

So, the captured values can also be retrieved by the very simple script:

\$LB.LBORRES = xpath(../ItemData[@ItemOID='IT.ParameterValue']/@Value);

#### Origin: No Origin has been added yet!

```
The Transformation Script

1 # Mapping using ODM element ItemData with ItemOID IT.ParameterValue

2 # Generalized for all StudyEvents

3 $LB.LBORRES = xpath(../ItemData[@ItemOID='IT.ParameterValue']/@Value);

4
```

Especially somewhat advanced users with some XPath knowledge prefer this method, writing their own XPath expressions, as it leads to clearer code and is more "bomb proof" than using the "drag-and-drop" method.

Similarly for LBORRESU:

```
Origin: No Origin has been added yet!

The Transformation Script

1 # Mapping using ODM element ItemData with ItemOID IT.Unit

2 # Generalized for all StudyEvents

3 $LB.LBORRESU = xpath(../ItemData[@ItemOID='IT.Unit']/@Value);
```

and leading to exactly the same result as above.

So, if one encounters problems with retrieving values for --ORRES and --ORRESU variables (but

also for other variables like timing variables) in ODMs with hypervertical structures, the "xpath" method is always a good alternative.

# Developing mappings and assigning values for LBSPEC, LBSTRESC, LBSTRESN, LBSTRESU

We will not go into much detail about doing unit conversions to "standardize" in LBSTRESN, LBSTRESC (usually a copy of LBSTRESN in case of numeric values) and LBSTRESU ("standardized unit"). This is well explained in other tutorials, such as "<u>Performing Unit</u> <u>Conversions in SDTM-ETL</u>" and "<u>Using RESTful Web Services</u>".

Especially when the LOINC code is available of the test, unit conversion from "US conventional" to "SI" units and the other way around, is very easy, and can be fully automated without the need for "conversion tables. Also, the regulatory requirements for the use of units differs between regulatory authorities, and even sometimes between reviewers within the same authority.

For LBSPEC, the case is simple here. As we limited our initial selection to blood serum tests, we can simply hard code as:

#### \$LB.LBSPEC = 'SERUM';

In case of different specimen for different tests, one will either be able to use the "CodeList-CodeList Mapping" wizard (as also LBSPEC is under controlled terminology by CDISC), or using a relative simple "if-elsif-else" structure (see the base tutorials).

This then leads to:

SDTM Tables

| STUDYID      | DOMAIN | USUBJID | LB.LBSEQ | LB.LBTESTCD | LB.LBTEST            | LB.LBORRES | LB.LBORRESU | LB.LBS |
|--------------|--------|---------|----------|-------------|----------------------|------------|-------------|--------|
| MyStudy_HV   | LB     | 1001    | 1        | ALT         | Alanine Aminotransfe | 13         | U/L         | SERUM  |
| MyStudy_HV   | LB     | 1001    | 2        | AST         | Aspartate Aminotrans | 16         | U/L         | SERUM  |
| MyStudy_HV   | LB     | 1001    | 3        | ALB         | Albumin              | 45         | g/L         | SERUM  |
| MyStudy_HV   | LB     | 1001    | 4        | ALP         | Alkaline Phosphatase | 46         | U/L         | SERUM  |
| MyStudy_HV   | LB     | 1001    | 5        | BILDIR      | Direct Bilirubin     | M          | umol/L      | SERUM  |
| MyStudy_HV   | LB     | 1001    | 6        | BILI        | Bilirubin            | 4          | umol/L      | SERUM  |
| MyStudy_HV   | LB     | 1001    | 7        | CREATCLR    | Creatinine Clearance | 125        | mL/min      | SERUM  |
| MyStudy_HV   | LB     | 1001    | 8        | CA          | Calcium              | 2.32       | mmol/L      | SERUM  |
| MyStudy_HV   | LB     | 1001    | 9        | CREAT       | Creatinine           | 53         | umol/L      | SERUM  |
| MyStudy_HV   | LB     | 1001    | 10       | GGT         | Gamma Glutamyl Tra   | 8          | U/L         | SERUM  |
| MyStudy_HV   | LB     | 1001    | 11       | LDH         | Lactate Dehydrogena  | 138        | U/L         | SERUM  |
| MyStudy_HV   | LB     | 1001    | 12       | PHOS        | Phosphate            | 1.23       | mmol/L      | SERUM  |
| MyStudy_HV   | LB     | 1001    | 13       | К           | Potassium            | 4.2        | mmol/L      | SERUM  |
| MyStudy_HV   | LB     | 1001    | 14       | SODIUM      | Sodium               | 141        | mmol/L      | SERUM  |
| MyStudy_HV   | LB     | 1001    | 15       | PROT        | Protein              | 65         | g/L         | SERUM  |
| MyStudy_HV   | LB     | 1001    | 16       | TRIG        | Triglycerides        | 0.41       | mmol/L      | SERUM  |
| MyStudy_HV   | LB     | 1001    | 17       | UREA        | Urea                 | 3.9        | mmol/L      | SERUM  |
| MyStudy_HV   | LB     | 1001    | 18       | URATE       | Urate                | 0.20       | mmol/L      | SERUM  |
| MyStudy_HV   | LB     | 1001    | 19       | GLUC        | Glucose              | 5.0        | mmol/L      | SERUM  |
| MyStudy_HV   | LB     | 1001    | 20       | ALT         | Alanine Aminotransfe | 16         | U/L         | SERUM  |
| MyStudy_HV   | LB     | 1001    | 21       | AST         | Aspartate Aminotrans | 16         | U/L         | SERUM  |
| MyStudy_HV   | LB     | 1001    | 22       | ALB         | Albumin              | 44         | g/L         | SERUM  |
| MyStudy_HV   | LB     | 1001    | 23       | ALP         | Alkaline Phosphatase | 53         | U/L         | SERUM  |
| MyStudy_HV   | LB     | 1001    | 24       | BILDIR      | Direct Bilirubin     | 2          | umol/L      | SERUM  |
| MyStudy_HV   | LB     | 1001    | 25       | BILI        | Bilirubin            | 3          | umol/L      | SERUM  |
| MyStudy_HV   | LB     | 1001    | 26       | CREATCLR    | Creatinine Clearance | 124        | mL/min      | SERUM  |
| MyStudy_HV   | LB     | 1001    | 27       | CA          | Calcium              | 2.27       | mmol/L      | SERUM  |
| MyStudy_HV   | LB     | 1001    | 28       | CREAT       | Creatinine           | 53         | umol/L      | SERUM  |
| MyStudy_HV   | LB     | 1001    | 29       | GGT         | Gamma Glutamyl Tra   | 9          | U/L         | SERUM  |
| MyStudy_HV   | LB     | 1001    | 30       | LDH         | Lactate Dehydrogena  | 152        | U/L         | SERUM  |
| MyStudy_HV   | LB     | 1001    | 31       | PHOS        | Phosphate            | 1.09       | mmol/L      | SERUM  |
| MyStudy_HV   | LB     | 1001    | 32       | K           | Potassium            | 4.5        | mmol/L      | SERUM  |
| MyStudy_HV   | LB     | 1001    | 33       | SODIUM      | Sodium               | 140        | mmol/L      | SERUM  |
| A DALLAR INC | lun .  | 4004    | 24       | IDDOT.      | Destain              | 60         |             | locouu |

## **Timing Variables and date and time formatting**

Some may already have seen that the collection date is formatted in a somewhat unusual way:

```
<ItemData ItemOID="IT.AssessmDateTime" Value="09NoV22:16:02:00"/>
<ItemData ItemOID="IT.AssessmDate" Value="09NoV2022"/>
<ItemData ItemOID="IT.AssessmTime" Value="16:02:00"/>
<ItemData ItemOID="IT.AssessmPerfDatetime" Value="09NoV2022:16:02:00"/>
<ItemData ItemOID="IT.ActivityName" Value="BsChem A"/>
```

Even more complicated is that in some cases the time part is missing in which the value for "AssessmTime" is "U", and that in some cases, also the date itself is missing, e.g. when the test was not done, but there is still an entry in the source data. In such a case, one will need to decide whether to include that data point, or exclude such "not done" data points without a date or time right from the start. The latter can lead to somewhat more complex XPath expressions for LBTESTCD.

However, the SDTM standard requires that dates and times need to be formatted in ISO-8601 format. This then requires a mapping script like:

```
1 $COLLECTIONDATE = xpath(../ItemData[@ItemOID='IT.AssessmDate']/@Value);
2 $COLLECTIONTIME = xpath(../ItemData[@ItemOID='IT.AssessmTime']/@Value);
3 $DAY = substring($COLLECTIONDATE, 1, 2);
4 $MONTHSTR = substring($COLLECTIONDATE, 3, 3);
5 $YEAR = substring($COLLECTIONDATE, 6, 4);
6 if ($MONTHSTR='JAN') {
       $MONTH = '01'
7
8 } elsif($MONTHSTR='FEB') {
9
       $MONTH = '02'
10 } elsif($MONTHSTR='MAR') {
      $MONTH = '03';
11
12 } elsif($MONTHSTR='APR') {
       $MONTH = '04';
13
14 } elsif($MONTHSTR='MAY') {
    $MONTH = '05';
15
16 } elsif($MONTHSTR='JUN') {
      $MONTH = '06'
17
18 } elsif($MONTHSTR='JUL') {
      $MONTH = '07';
19
20 } elsif($MONTHSTR='AUG') {
      $MONTH = '08':
21
22 } elsif($MONTHSTR='SEP') {
       $MONTH = '09';
23
24 } elsif($MONTHSTR='OCT') {
      $MONTH = '10';
25
26 } elsif($MONTHSTR='NOV') {
      $MONTH = '11';
27
28 } elsif($MONTHSTR='DEC') {
29
       $MONTH = '12';
30 } else {
       $MONTH = 'INVALID';
31
32
33 # Sometimes the hour part does not have a leading '0' for hours before mid day
34 if (string-length ($COLLECTIONTIME) = 7) {
      $TIME = concat('0', $COLLECTIONTIME);
35
36 } elsif($COLLECTIONTIME = 'U') {
       $TIME = '';
37
38 } else {
39
       $TIME = $COLLECTIONTIME;
40 }
41 if ($COLLECTIONDATE != '' and $COLLECTIONDATE != 'U') {
      if($TIME != '') {
42
            $LB.LBDTC = concat($YEAR, '-', $MONTH, '-', $DAY, 'T', $TIME);
43
       } else {
44
            $LB.LBDTC = concat($YEAR, '-', $MONTH, '-', $DAY);
45
       - }
46
47 } else {
48
       $LB.LBDTC = '';
49 }
```

This script can be used over and over again for a lot of --DTC variables, just by copy-and-paste. However, if one usually obtains dates and times in this somewhat unusual format, it is well worth to invest some to and develop a "custom function" in XSLT. Such a custom function can e.g. be found in the file "functions.xsl" in the directory "stylesheets", as the "my\_DateTimeToIso" function, which transforms dates and datetimes formatted as "ddMMMyyyyTaa:bb:cc" to ISO8601 date and datetime:

```
<xsl:function name="sdtm-etl:my DateTimeToIso"</pre>
      <1-- takes a date formatted as ddMMMyyyyTaa:bb:cc (with the time parts being optional) and returns the ISO-8601 representation -->
      <xsl:param name="datetime"/>
<xsl:variable name="BLANK"/>
      <sl:variable name="WONTHPART" select="substring($datetime,3,3)"/>
<sl:variable name="DAYPART" select="substring($datetime,1,2)"/>
<sl:variable name="YEARPART" select="substring($datetime,6,4)"/>
      <xsl:variable name="TIMEPARTORIG" select="substring(valetime,/v///
<xsl:variable name="HOURSPARTORIG" select="substring-after($datetime,'T')"/>
<xsl:variable name="HOURSPARTORIG" select="tokenize($TIMEPARTORIG,':')[1]"/>
<xsl:variable name="MINUTESPARTORIG" select="tokenize($TIMEPARTORIG,':')[2]"/>
      <sl:variable name="SECONDSPARTORIG" select="tokenize($TIMEPARTORIG,':')[3]"/>
<xsl:variable name="HOURSPART">
             <xsl:choose>
                    <xsl:when test="string-length($HOURSPARTORIG) = 2"><xsl:value-of select="$HOURSPARTORIG"/></xsl:when>
<xsl:when test="string-length($HOURSPARTORIG) = 1"><xsl:value-of select="concat('0',$HOURSPARTORIG)"/></xsl:when>
                    <xsl:when test="string-length($HOURSPARTORIG) = 0"></xsl:when>
                     <xsl:otherwise>INVALID HOURS</xsl:otherwise>
              </xsl:choose>
       </xsl:variable>
      <xsl:variable name="MINUTESPART">
             <xsl:choose>
                    <xsl:when test="string-length($MINUTESPARTORIG) = 2"><xsl:value-of select="$MINUTESPARTORIG"/></xsl:when>
<xsl:when test="string-length($MINUTESPARTORIG) = 1"><xsl:value-of select="concat('0',$MINUTESPARTORIG)"/></xsl:when>
<xsl:when test="string-length($MINUTESPARTORIG) = 0"></xsl:when>
                     <xsl:otherwise>INVALID_MINUTES</xsl:otherwise>
              </xsl:choose>
       </xsl:variable>
       <xsl:variable name="SECONDSPART">
             <xsl:choose>
                    <xsl:when test="string-length($SECONDSPARTORIG) = 2"><xsl:value-of select="$SECONDSPARTORIG"/></xsl:when>
<xsl:when test="string-length($SECONDSPARTORIG) = 1"><xsl:value-of select="concat('0', $SECONDSPARTORIG)"/></xsl:when>
<xsl:when test="string-length($SECONDSPARTORIG) = 0"></xsl:when>
                     <xsl:otherwise>INVALID SECONDS</xsl:otherwise>
               </xsl:choose>
       </xsl:variable>
       <xsl:variable name="MONTH">
             <xsl:choose>
                    <xsl:when test="$MONTHPART=''"></xsl:when><!-- empty (missing/incomplete)-->
                    <xs1:when test="$MONTHPART='JAN'">01/xs1:when
<xs1:when test="$MONTHPART='FEB'">01/xs1:when
<xs1:when test="$MONTHPART='FEB'">02</xs1:when
<xs1:when test="$MONTHPART='MAR'">03</xs1:when</pre>
                     <xsl:when test="$MONTHPART='APR'">04</xsl:when>
```

The date/time format we have in our case (see above) is only slightly different from the one used by the "my\_DateTimeToIso" function, so that one can easily adapt it, or add a new one based on this example function. Such "custom functions" of course need a bit of time to develop and test, but this investment is very well worth spending. And of course you can always ask us to develop a "custom function" for you.

For the timing variables VISITNUM and VISIT, one can again use drag and drop, starting from the StudyEvent level, or use a relative path in the script. For example:

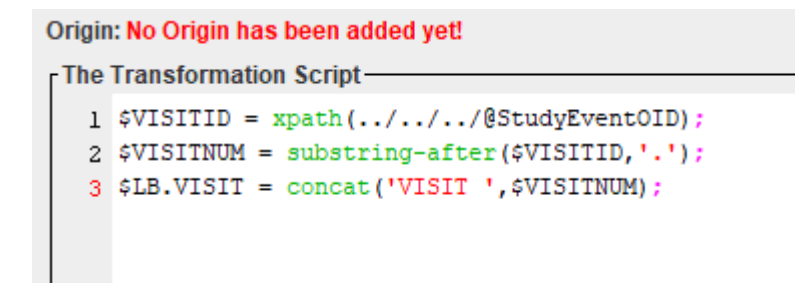

as the StudyEvent-OID values are "SE.0", "SE.1, ... "SE.99". The XPath expression essentially means: "go three levels up (to StudyEvent) and take the value of the StudyEventOID attribute".

For the -DY variables, one will probably want to first generate a "GLOBAL" domain, to store the reference date that can then be used in all mappings. Please see the tutorial "<u>Creating and working with Subject Global Variables</u>".

## Conclusions

Working with ODM files representing "hypervertical" structures in SDTM-ETL is slightly different from working with "classic" ODM files where each Item ("ItemDef" - "ItemData" pair) represents a single test or question on a form or from a data transfer.

In the case of "hypervertical" structures, the most prominent differences are:

- the "Item" in an hypervertical structure no longer represents a single data point, but only one of the attributes of a test or question, which is represented by the parent "ItemGroup".

- thus, when doing drag-and-drop of an Item that represents the code or identifier for the test (e.g. "Parameter Name", to a "--TESTCD" variable in a Findings domain instance, one needs to select "Import XPath expression for ItemData <u>Value</u> attribute (from ClinicalData)" as the latter contains the identifier of the test or question. See section "Generating the mapping for LBTESTCD".

- In the next step, when the system proposes to use the "CodeList-CodeList Mapping Wizard", ensure that the checkbox "First make a pre-selection of the ODM coded values" is checked, allowing to select the codes for the parameters that are representing the tests for the specific domain (or subset domain).

- when doing drag-and-drop of an Item that represents the value for the test (or question answer), e.g. "Parameter Value", to --ORRES (or --TERM in the case of Events) variables one can (as in the case of "classic" ODM), use "Import XPath expression for ItemData Value attribute ..."

- for further "qualifier" SDTM variables such as --SPEC, one can also use drag-and-drop. When this leads to problems (when one has e.g. manually edited the XPath expression for the selection), one can also use a relative XPath expression, which usually reduces to something like: \$AA.AAAA = xpath(../ItemData[@ItemOID='XXX']/@Value); where \$AA.AAAA represents the SDTM variable and XXX represents the ItemOID of the item in the OID structure.

- When dates and date-times in the source are not in ISO-8601 format (required by SDTM) yet, one will need to generate a mapping script for date/time conversions to ISO-8601. In such a case, one may consider to generate a function for this in XSLT and add it to the file "functions.xsl" in the "stylesheets" folder. If there is no in-house XSLT knowledge, you can always ask us to develop such a function.